#### BAKER UNIVERSITY SCHOOL OF PROFESSIONAL AND GRADUATE STUDIES

## **MY BAKER PORTAL**

## **TABLE OF CONTENTS**

| Introduction to My Baker Portal                   | 2  |
|---------------------------------------------------|----|
| Creating an Account                               | 3  |
| Logging in to the Portal                          | 7  |
| Accessing Baker Email                             |    |
| Accessing Moodle                                  | 13 |
| Accessing Grades                                  | 16 |
| Student Schedule Information                      | 17 |
| Faculty Directory                                 |    |
| External Links to Frequently Used Documents/Sites | 23 |
| Accessing End of Course Surveys                   | 26 |
| Course Attendance Records                         |    |
| <u>GPA Calculator</u>                             |    |
| Changing Student Information Records              |    |
| Message Center                                    |    |
| Downloading Anti-Virus Software                   |    |
| Accessing Unofficial Transcripts                  | 44 |
| Accessing 1098 Tuition Statements                 | 46 |
|                                                   |    |

 $\uparrow$  - click on this symbol throughout the document to return to the table of contents

# Introduction to My Baker Portal

<u>My Baker Portal</u> is a convenient online source you can use to manage your Baker account and to access Baker tools and resources.

My Baker Portal provides a secure environment where you can:

- Access sensitive information regarding your account
- Correspond with faculty, staff, and students
- Access frequently used forms and documents
- Use Baker resources and tools

This guide will familiarize you with the basic tools you will need to navigate My Baker Portal.

↑

### **Creating an Account**

To use <u>My Baker Portal</u>, you must create a new account. To create a new account, visit the <u>Baker</u> <u>University website</u> and click on **Portal**.

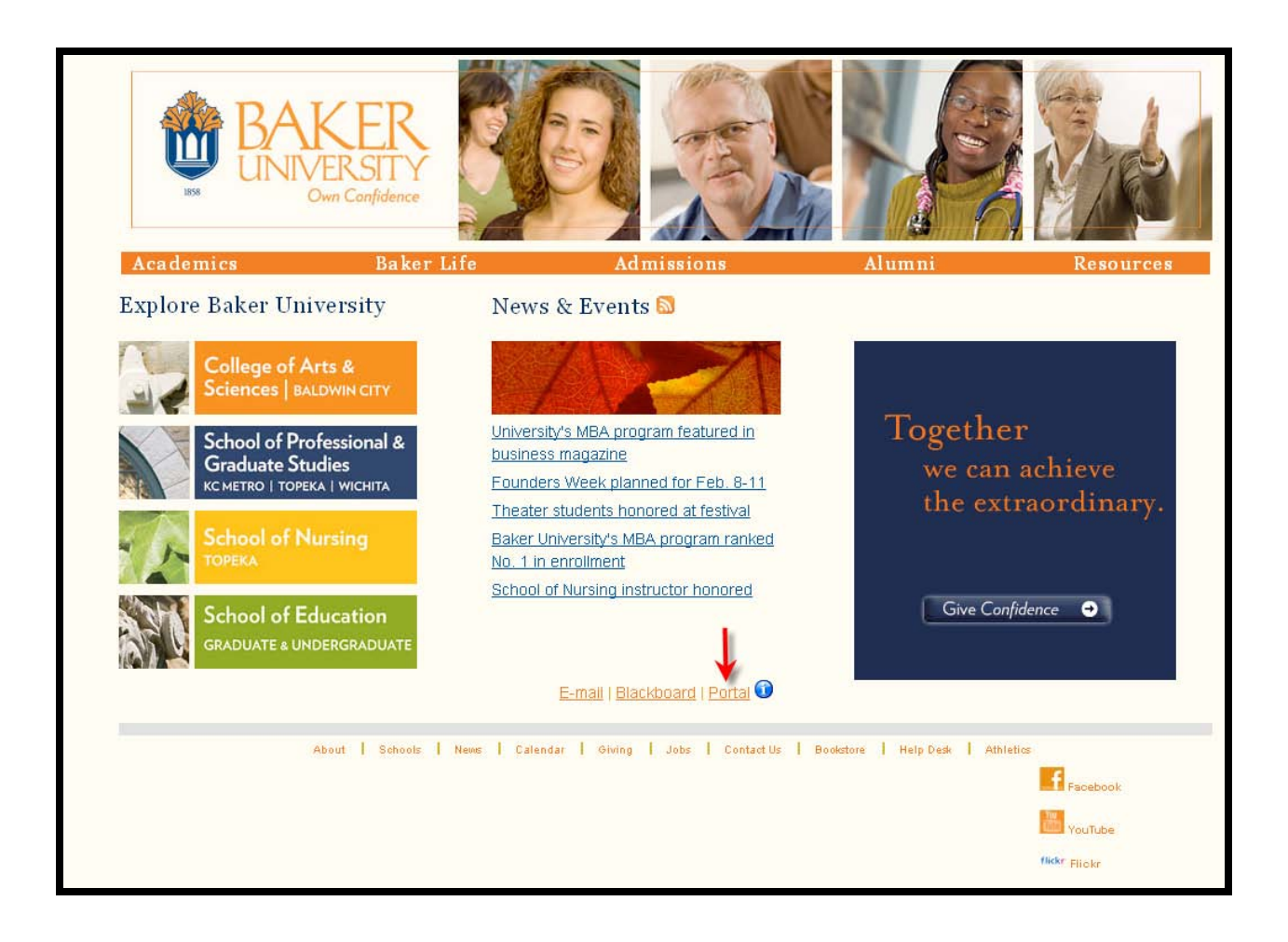

T

#### Click on the link to Graduate & Working Adult Campuses

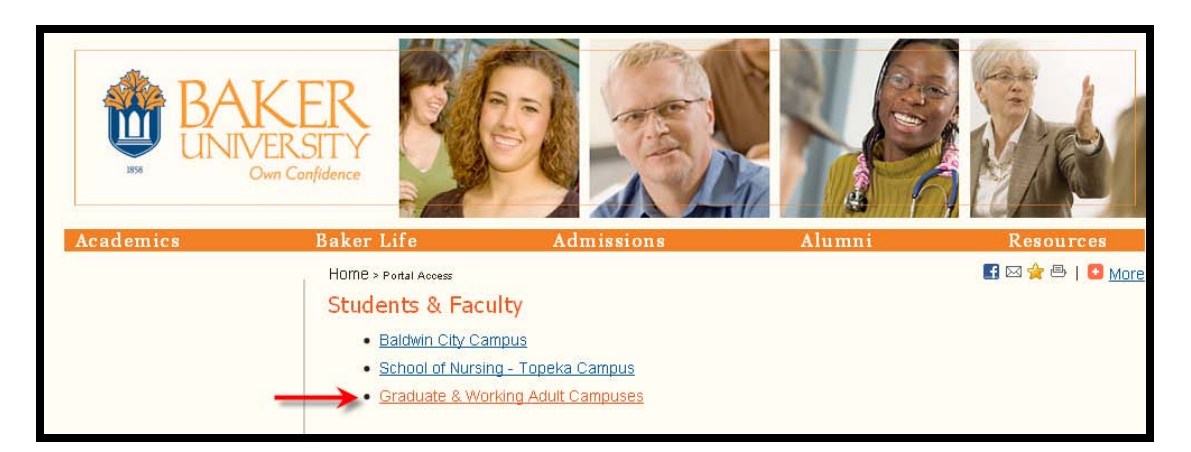

Click on the link to the **Student Portal Homepage**.

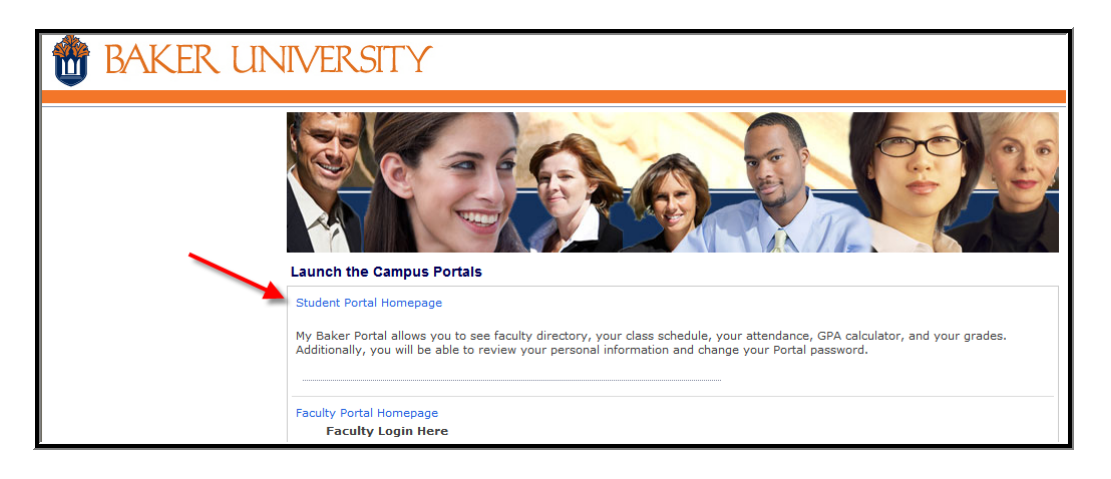

↑

Click on the link to Create a New Account.

| BAKER UNIVERSITY                              |                            |
|-----------------------------------------------|----------------------------|
| Login                                         |                            |
| Required Field*                               |                            |
| Please Login                                  |                            |
| <u>U</u> sername*                             |                            |
| Password*                                     | Password is case sensitive |
| Create a New Account<br>Forgot your password? | Login                      |

To create an account, you will need to submit your Social Security Number, first and last name, and your place of birth. After entering in the requested information, click **Next**.

| 👘 BAKER UNIVERS | ΤΥ                                                                  |    |
|-----------------|---------------------------------------------------------------------|----|
|                 | New Account Creation                                                | 20 |
|                 | Required Field*                                                     |    |
|                 | Please enter the following information to create your User Account. |    |
|                 | Social Security #*                                                  |    |
|                 | First Name*                                                         |    |
|                 | Last Name*                                                          |    |
|                 | City of Birth?*                                                     |    |
|                 | Back                                                                | )  |

# 1

Once you have submitted your information, you will be asked to verify your email address. Click **Yes** to verify your email address. If you have a question about your email address, contact the <u>Baker University Technology Help Desk</u> by email or by calling 785-594-4544.

An automatic confirmation email will be sent to your Baker email account. Close your internet browser so the account can refresh when you log in the next time.

Reopen your internet browser and access your Baker email account. Refer to the <u>Accessing</u> <u>Baker Email</u> section of this guide for information on logging in to your Baker email account.

#### **Activate Your Account**

You will receive an email like the one below. Click on the **confirmation link** in the email to activate your <u>My Baker Portal</u> account.

From: helpatspgs@bakeru.edu Sent: To: Subject: Welcome to the SPGS Student Web Portal. Dear Your account has been successfully created. Please click on the link below to authenticate your Portal account: https://mysmartermind.bakeru.edu/Login/CreateLogin. After your authentication is completed you will be able to log in at http://www.smartermind.com/current/current\_students.asp using your newly created user name and password. We encourage you to write your Username and Password down and store them in a safe place for later retrieval. If you have received an error please email the help desk at: helpatspgs@bakeru.edu. Thank you.

Make sure to write your username and password down and store them in a safe place for later retrieval.

# Logging in to My Baker Portal

Visit the <u>Baker University website</u> and click on **Portal**.

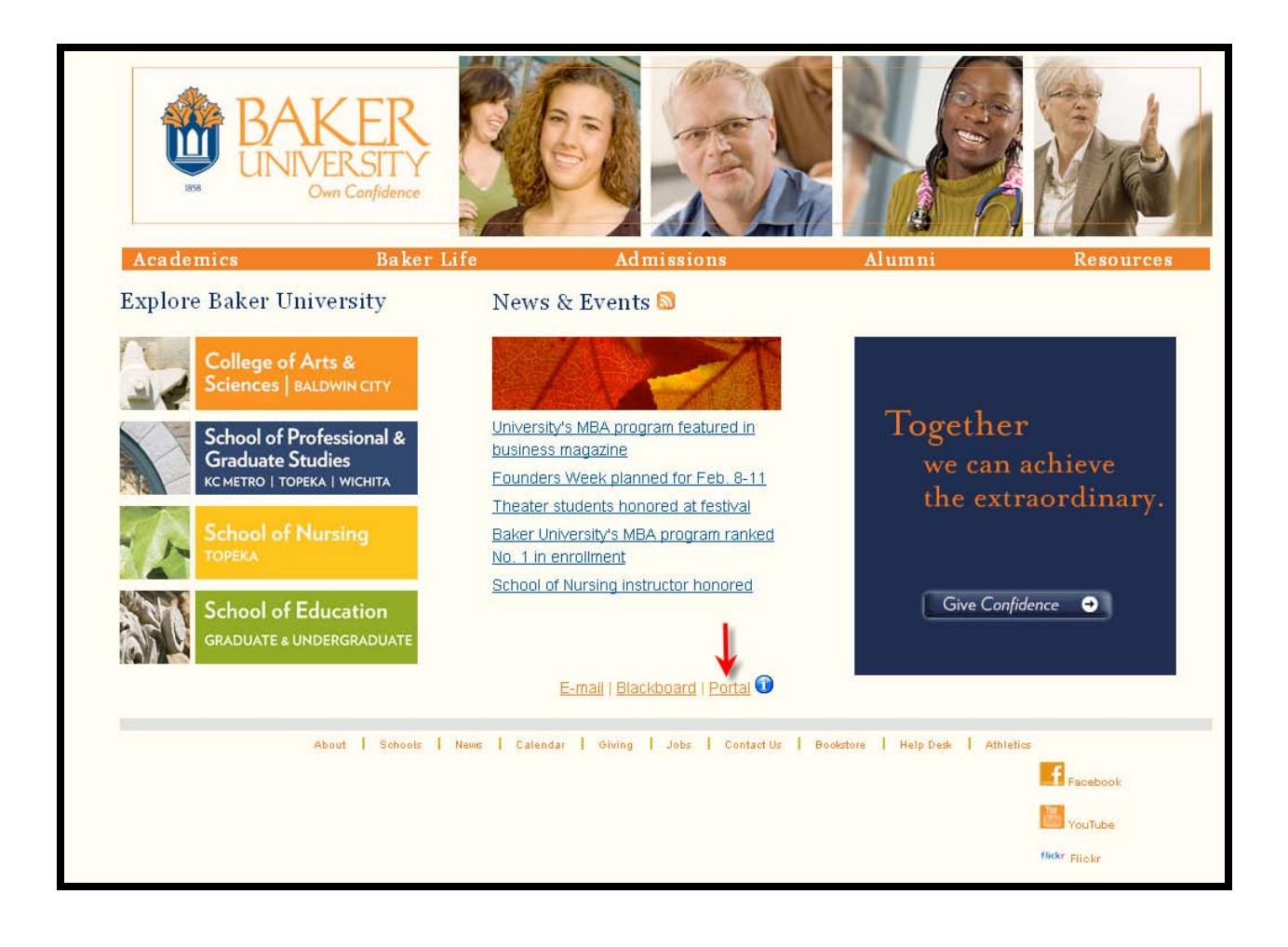

╋

Click on the link to Graduate & Working Adult Campuses.

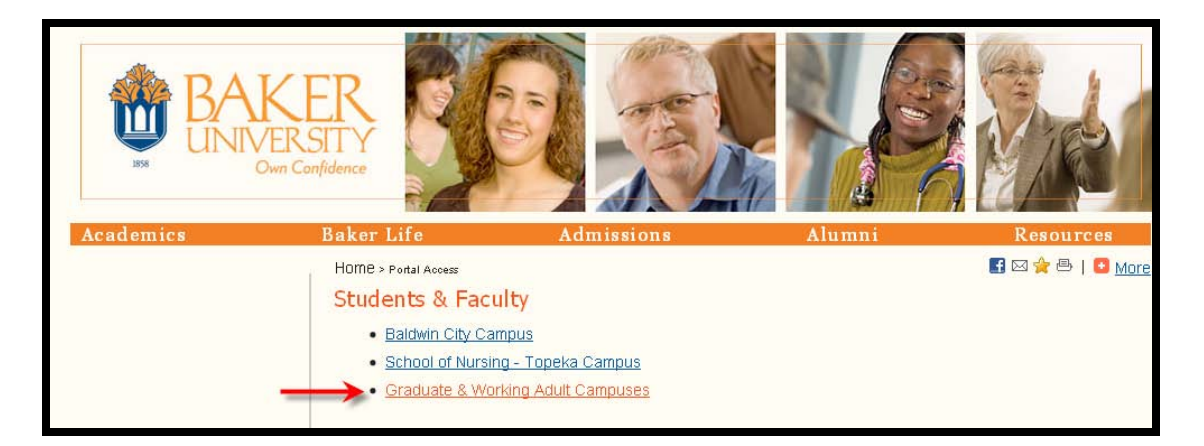

Click on the link to the **Student Portal Homepage**.

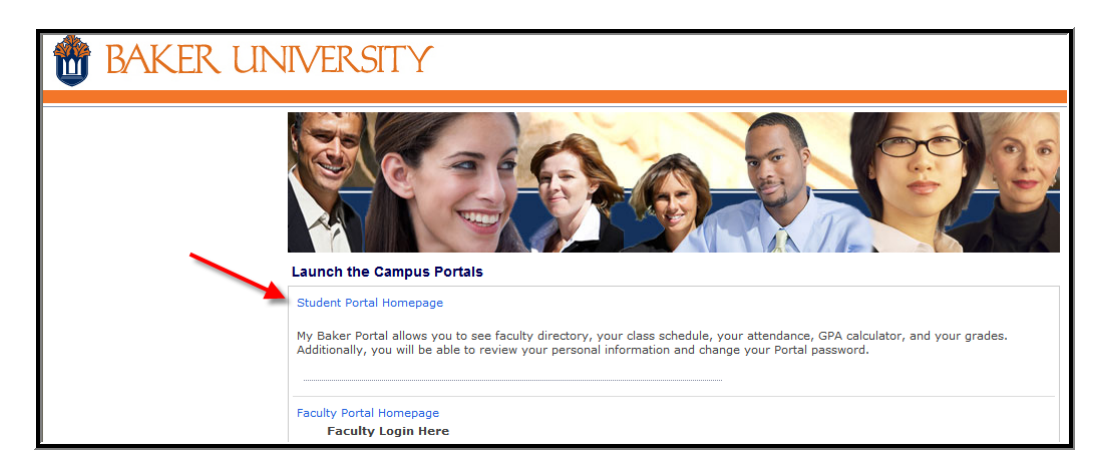

Enter your username and password and click **Login**. You might want to add the <u>My Baker Portal</u> login page to the Favorites list stored in your web browser, so you can easily access the login page in the future.

| BAKER UN | NIVERSITY                                     |         |                            |
|----------|-----------------------------------------------|---------|----------------------------|
|          | Login                                         |         |                            |
|          | Required Field*                               |         |                            |
|          | Please Login                                  |         |                            |
|          | Username*                                     | usemame |                            |
|          | Password*                                     |         | Password is case sensitive |
|          | Create a New Account<br>Forgot your password? |         |                            |
|          |                                               |         | Login                      |

If you have forgotten or misplaced your **password**, click on the **Forgot your password**? link. You will need to provide your username in order to retrieve your password.

If you have forgotten or misplaced your **username**, contact the contact the <u>Baker University</u> <u>Technology Help Desk</u> by email or by calling 785-594-4544.

Make sure you have the following information available:

Your full first and last name Date of birth Street address

The Baker Information Technology staff will contact you with your username and instructions on how to proceed with the reactivation of your account. Remember to allow 24 hours for the request to be resolved.

Once you have successfully logged in to your <u>My Baker Portal</u> account, you should see the Student Portal Homepage:

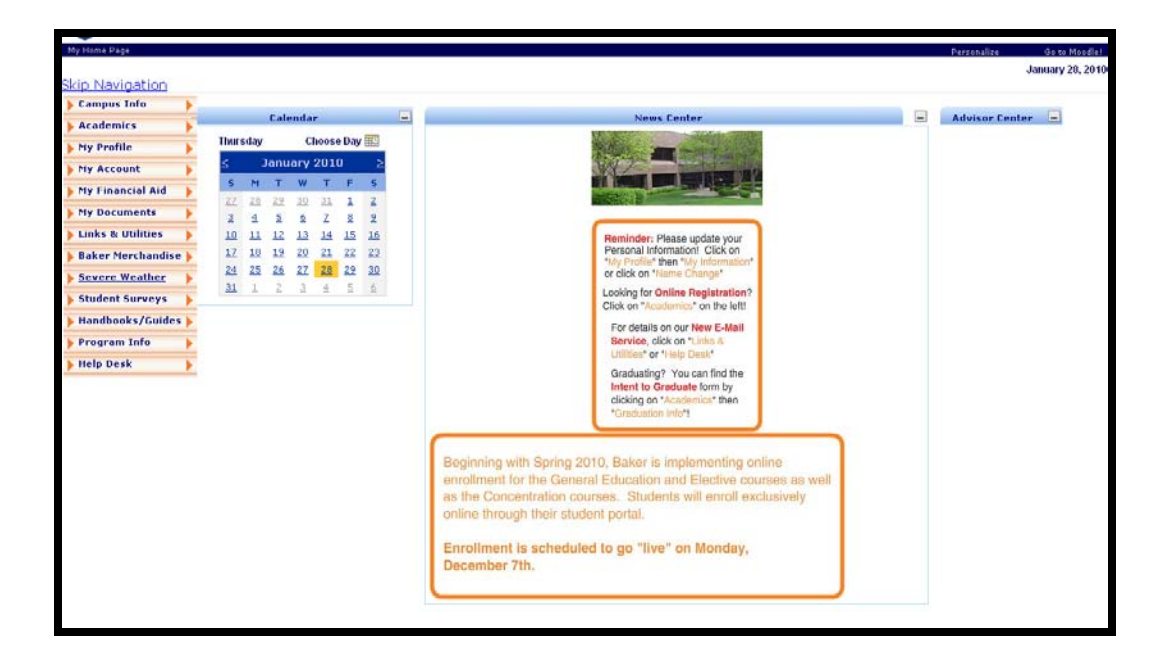

# **Accessing Baker Email**

Baker provides an email account for each student. To access your Baker email account through <u>My Baker Portal</u>, start from the Student Portal Homepage, click on **Links & Utilities** to reveal the drop down menu, and then click **My E-Mail**.

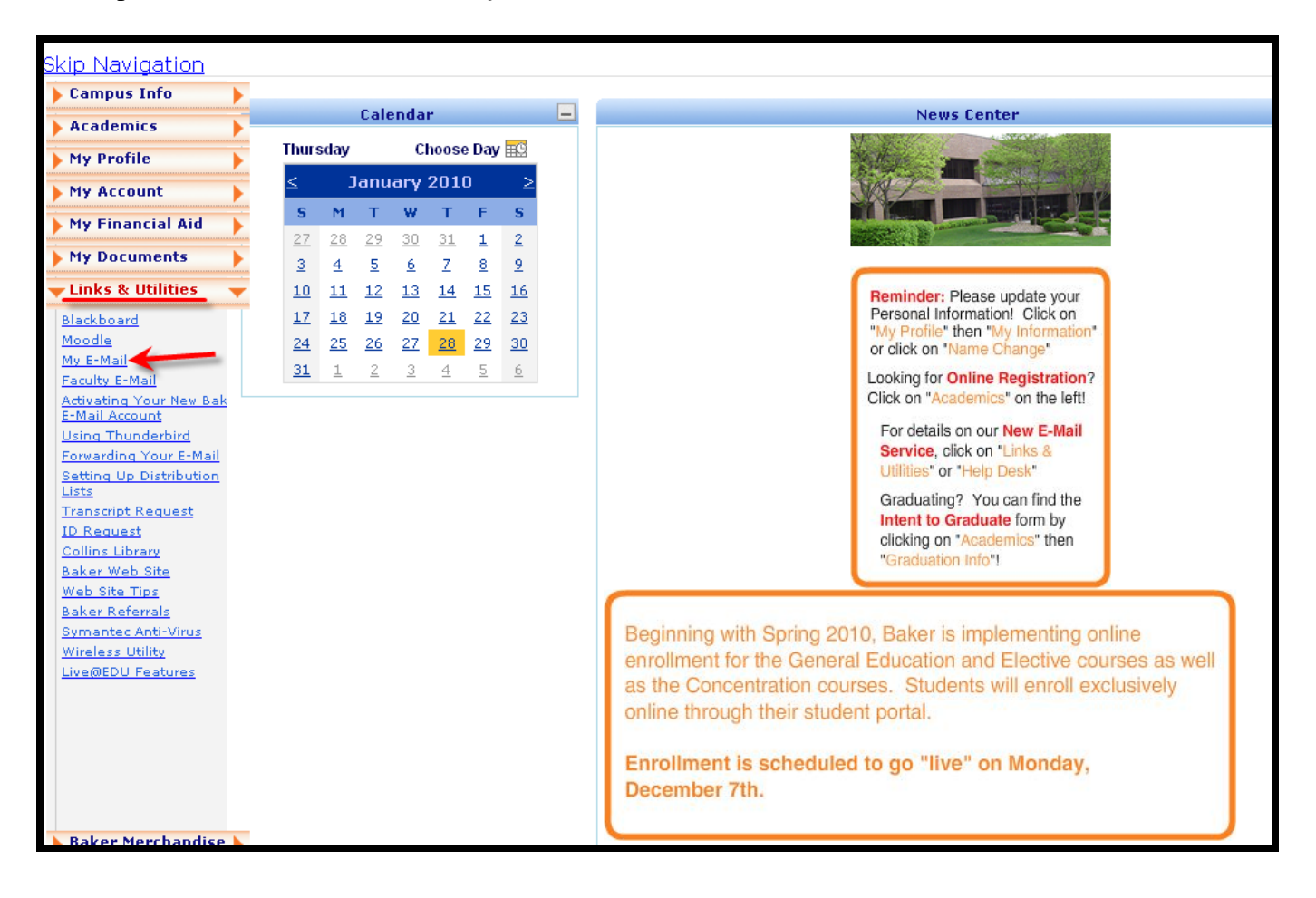

Click on Accessing My E-Mail Account.

| My Home Page                                    |
|-------------------------------------------------|
|                                                 |
| <u>kip Navigation</u>                           |
| Campus Info                                     |
| Academics                                       |
| My Profile                                      |
| My Account                                      |
| My Financial Aid                                |
|                                                 |
| My Documents                                    |
| Links & Utilities 🗸 Accessing My E-Mail Account |
| Blackboard Click Here                           |
| Moodle                                          |
| My E-Mail                                       |
| Faculty E-Mail                                  |
| Activating Your New Bak                         |
| Using Thunderbird                               |

Click on Graduate & Working Adult Campuses (E-Mail ending in @stu.bakeru.edu).

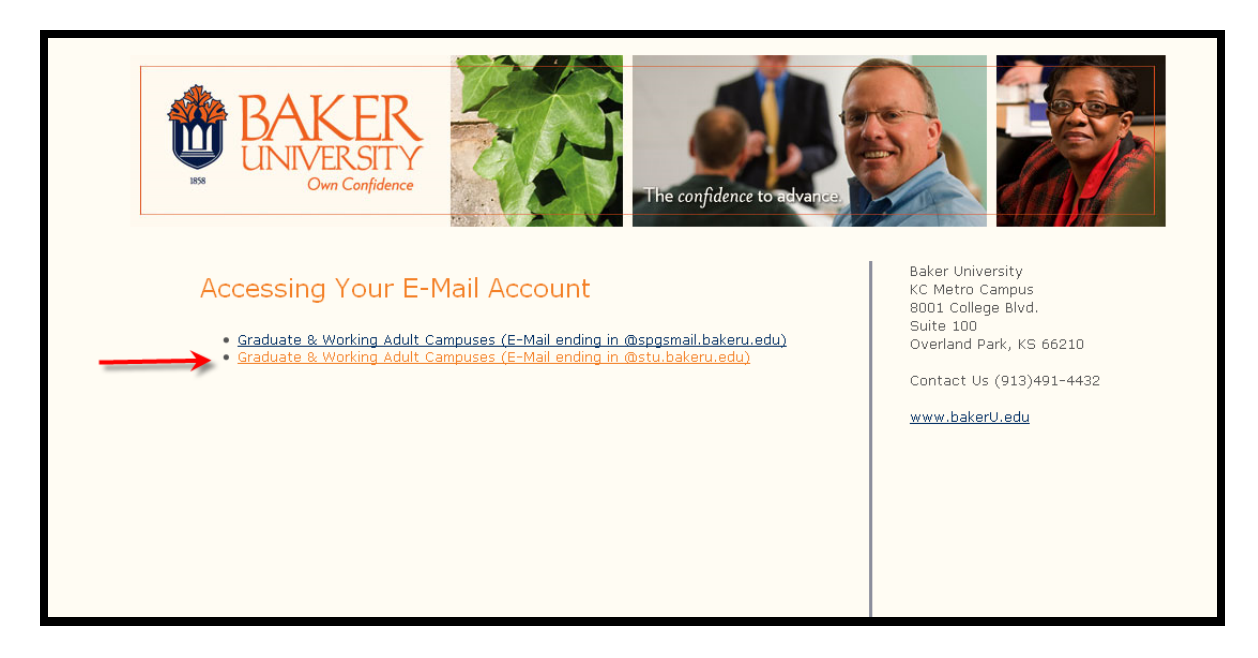

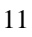

↑

Sign in using your Windows Live ID and Password.

| Outlook Live                                 | Sign in                            |
|----------------------------------------------|------------------------------------|
| More about Windows Live ID<br>Privacy Policy | 💱 Windows Live ID:                 |
|                                              | Password:<br>Forgot your password? |
|                                              | Remember me on this computer (?)   |
|                                              | Sign in                            |
|                                              | Use enhanced security              |

If you have forgotten or misplaced your **username**, contact the contact the <u>Baker University</u> <u>Technology Help Desk</u> by email or by calling 785-594-4544.

Make sure you have the following information available:

Your full first and last name Date of birth Street address

The Baker Information Technology staff will contact you with your username and instructions on how to proceed with the reactivation of your account. Remember to allow 24 hours for the request to be resolved.

# **Accessing Moodle**

You will need to login through MyBaker Portal to access your course in Moodle.

To get to MyBaker Portal, go to <u>http://www.bakeru.edu/</u> and select the link for **Portal** at the bottom of the page.

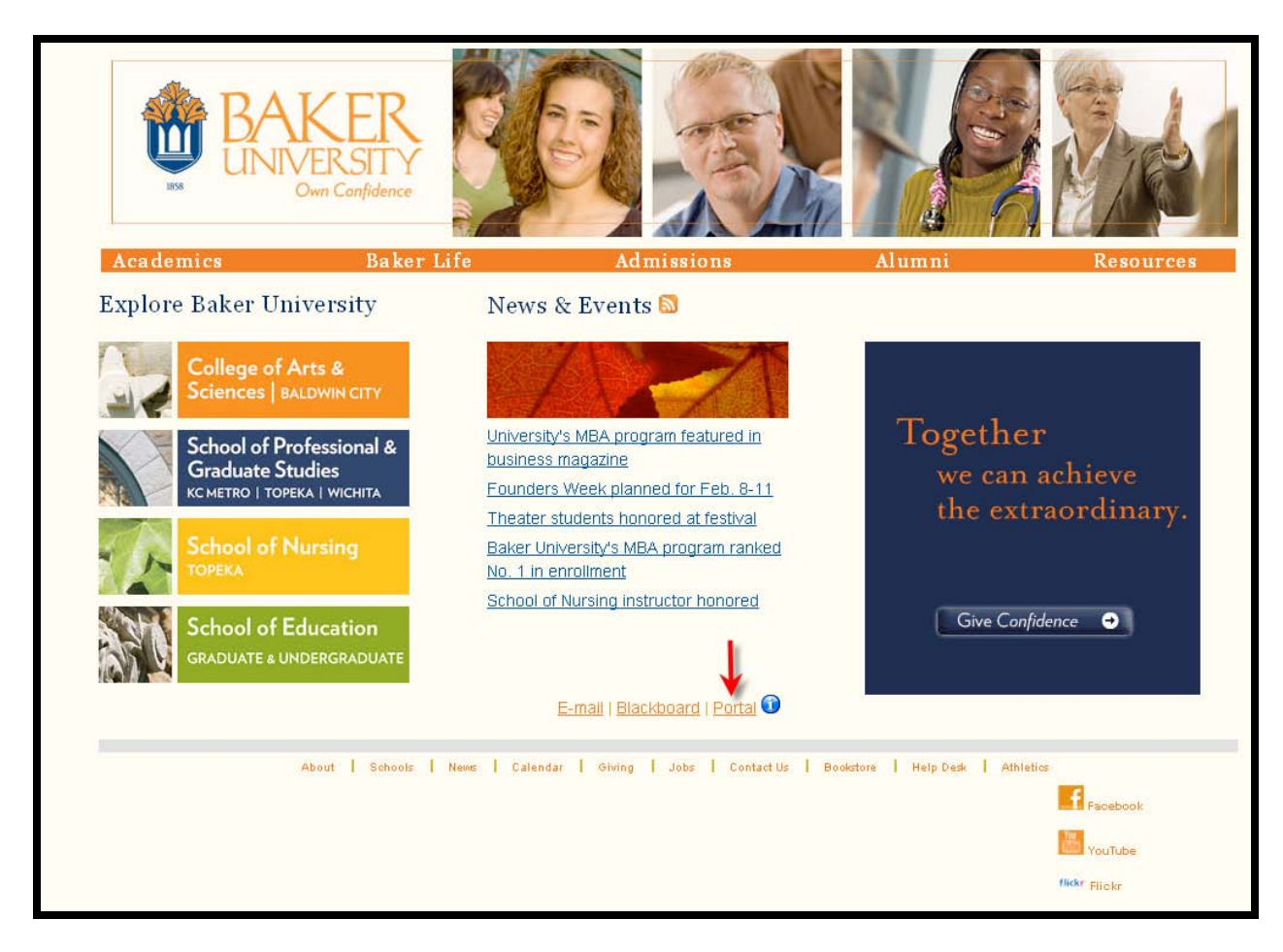

Click on Student Portal Homepage.

| directory, your class schedule, your attendance, GPA calculator, and your grades.<br>ur personal information and change your Portal password. |
|----------------------------------------------------------------------------------------------------|
|                                                                                                    |
|                                                                                                    |
| to become a Student                                                                                                    |
|                                                                                                    |

Enter your username and password. Note: the password is case sensitive.

#### Then Click Login.

| 📸 BAKER UNIV | ERSITY                                                                                                    |
|--------------|----------------------------------------------------------------------------------------------------|
|              |                                                                                                    |
|              | ogin Required Field* Please Login Username* I                                                                                                    |
|              | Password ' Password is case sensitive<br>Create a New Account<br>Forgot your password?                                                                                                    |
|              | The site may not function properly if you are using a non-supported browser. Recommended browsers with minimum supported<br>browser versions include Internet Explorer 3.0 and Firefox 1.0 for Windows. Also, Safari 3.0 and Firefox 1.0 for Macintosh users. |

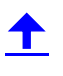

In the upper right-hand corner of your portal welcome screen click Go to Moodle.

|                      | UN   | 11        | /E             | R              | SIT            | ΓY        |                |                                                                                                    | Reconstite                 | Logout<br>Control<br>March 05 |
|----------------------|------|-----------|----------------|----------------|----------------|-----------|----------------|----------------------------------------------------------------------------------------------------|----------------------------|-------------------------------|
| Campus Info          |      |           | Cale           | endai          | r              |           |                | News Center -                                                                                                    | Message Center             |                               |
| My Profile           | Thur | sday      |                | C              | hoose          | Day       | 1C             | At a state of the state of the | 🖑 You have 0 Holds         |                               |
| My Account           | <    |           | Mar            | ch 2           | 009            |           | ≥              |                                                                                                    | You have 0 Alerts          |                               |
| My Classes           | S    | M         | Т              | W              | Т              | F         | S              |                                                                                                    | Inditate o Appls.          |                               |
| My Financial Aid 🔰 🕨 | 1    | 23<br>2   | <u>24</u><br>3 | <u>25</u><br>4 | <u>26</u><br>5 | 6         | <u>28</u><br>7 | Blackboard Tutorial                                                                                                    | Advisor Center             |                               |
| External Links       | 8    | 2         | 10             | 11             | 12             | 13        | 14             | There is a new Blackboard Tutorial available for downloadmore<br>Intent to Graduate Form - Due April 1.                                                                                                    | * Financial Aid Advisors * |                               |
| Baker Merchandise 🕨  | 15   | <u>16</u> | <u>17</u>      | <u>18</u>      | <u>19</u>      | <u>20</u> | 21             |                                                                                                    | Sylvia Ellis               |                               |
| Severe Weather       | 22   | <u>23</u> | <u>24</u>      | <u>25</u>      | <u>26</u>      | <u>27</u> | 28             |                                                                                                    |                            |                               |
|                      | 29   | 30        | <u>31</u>      | 1              | 2              | 3         | 4              |                                                                                                    |                            |                               |

|             | Logout   Help  |
|-------------|----------------|
| Personalize | Ga ta Maadle   |
|             | March 05, 2009 |
|             |                |

Once you have clicked on **Go to Moodle** in the upper right-hand corner of your **MyBaker Portal** you should automatically be dropped into Moodle.

Click on your course name to enter the course.

| adaa                                     | BAKER<br>UNIVERSITY                                                                                    |                                                                                                    | `You are logged in as<br>English (en) ⊻                                                                          |
|------------------------------------------|----------------------------------------------------------------------------------------------------|----------------------------------------------------------------------------------------------------|----------------------------------------------------------------------------------------------------|
| CampusLink Admin 📃                       | My courses                                                                                             |                                                                                                    | Calendar 📃                                                                                                    |
| Configuration<br>Campus Management Corp. | MSM-570 Information System Decisions in Management<br>Teacher: Doug Bandy<br>Search courses: <u>Go</u> | Information System Decisions in Management allows students to<br>explore and evaluate the roles of information systems in making<br>strategic organizational decisions. The course introduces different<br>approaches to contemporary issues in electronic business and<br>commerce. | January 2010                                                                                                    |
|                                          |                                                                                                    |                                                                                                    | My courses  My courses  My courses  MSM-570 Information System Decisions in Management All courses  Online Users |

# **Accessing Grades**

<u>My Baker Portal</u> provides a secure environment in which to view your grades for the courses you have completed.

To access your grades, start from the Student Portal Homepage, click on **Academics** to reveal the drop down menu, and then click **My Grades**.

| Skip to Main Content<br>BAKE<br>My Home Page<br>Skip Navigation | ER UNIVI    | ER   | Sľ       | Γ         | (     |           |          |          |  |
|-----------------------------------------------------------------|-------------|------|----------|-----------|-------|-----------|----------|----------|--|
| Campus Info                                                     | My Calendar |      |          |           |       |           |          |          |  |
| Academics                                                       |             | Tues | day      |           | CI    | hoose     | e Day    | ⊞Ci      |  |
| View Attendance                                                 |             | 1    |          | A.u.a.    | uct d | 000       |          |          |  |
| Transcript                                                      |             | 5    |          | Augi      | ISU 2 | 2008      | ,        | 2        |  |
| GPA Calculator                                                  |             | S    | м        | Т         | w     | Т         | F        | S        |  |
| My Grades                                                       |             | 27   | 28       | <u>29</u> | 30    | <u>31</u> | <u>1</u> | 2        |  |
|                                                                 |             | 3    | 4        | 5         | 6     | Z         | <u>8</u> | 9        |  |
|                                                                 |             | 10   | 11       | 12        | 13    | 14        | 15       | 16       |  |
| My Profile                                                      |             | 17   | 18       | 19        | 20    | 21        | 22       | 23       |  |
| My Account                                                      |             | 24   | 25       | 26        | 27    | 20        | 20       | 20       |  |
| My Classes                                                      |             | 24   | 25       | 20        | 27    | 28        | 29       | 30       |  |
| My Documents                                                    |             | 31   | <u>1</u> | 2         | 3     | 4         | 5        | <u>6</u> |  |
| External Links                                                  |             |      |          |           |       |           |          |          |  |
|                                                                 |             |      |          |           |       |           |          |          |  |

To view your grades, select the appropriate term by clicking on the drop down arrow.

| UNIVERSI                                                  | ΓY                                                                                                    |                                                                                                    |                                                                                                    |                                                                                                    |                                                                                                    |
|-----------------------------------------------------------|----------------------------------------------------------------------------------------------------|----------------------------------------------------------------------------------------------------|----------------------------------------------------------------------------------------------------|----------------------------------------------------------------------------------------------------|----------------------------------------------------------------------------------------------------|
| ly Grades                                                 |                                                                                                    |                                                                                                    |                                                                                                    |                                                                                                    |                                                                                                    |
| ere you can view all grades the option to view your grade | hat have been pos<br>es is not visible, c                                                                                                    | sted for courses<br>lick on the 'Tran                                                                                                    | you have completed.<br>script' link under 'Academics'                                                                                                    | to view your unofficial trans                                                                                                    | script.                                                                                                    |
| w by Enrollment<br>er Grades by Term                      |                                                                                                    | 3/24/2008 Mas                                                                                                    | semester 2008 💙                                                                                                    | ×                                                                                                    |                                                                                                    |
| des<br>urse Title                                         | Course Start/End                                                                                                    | Date                                                                                                    | Credits Attempted                                                                                                    | Credits Earned                                                                                                    | Final Grade                                                                                                    |
| ndow/planet Earth                                         | 3/24/08 to 5/5/0                                                                                                    | 8                                                                                                    | 3.0<br>Cumulative GPA 4.00                                                                                                    | 3.0                                                                                                    | A                                                                                                    |
|                                                           | ly Grades<br>re you can view all grades the option to view your grad<br>w by Enrollment<br>er Grades by Term<br>des<br>urse Title<br>idow/planet Earth<br>rm GPA 4.00 | y Grades re you can view all grades that have been po the option to view your grades is not visible, o w by Enrollment are Grades by Term tles urse Title Course Start/End dow/planet Earth 3/24/08 to 5/5/0 rm GPA 4.00 | y Grades re you can view all grades that have been posted for courses the option to view your grades is not visible, click on the 'Tran w by Enrollment 3/24/2008 Mas ar Grades by Term SPGS Spring II thes tres tree Title Course Start/End Date tdow/planet Earth 3/24/08 to 5/5/08 rm GPA 4.00 | y Grades         re you can view all grades that have been posted for courses you have completed.         the option to view your grades is not visible, click on the "Transcript" link under "Academics" I         w by Enrollment       3/24/2008 Masters of Liberal Arts         ar Grades by Term       SPGS Spring II Semester 2008 V         des       Image: Title         course Start/End Date       Credits Attempted         ndow/planet Earth       3/24/08 to 5/5/08       3.0         rm GPA 4.00       Cumulative GPA 4.00 | y Grades re you can view all grades that have been posted for courses you have completed. the option to view your grades is not visible, click on the 'Transcript' link under 'Academics' to view your unofficial trans w by Enrollment 3/24/2008 Masters of Liberal Arts re Grades by Term SPGS Spring II Semester 2008 V fes rrse Title Course Start/End Date Credits Attempted Credits Earned 3/24/08 to 5/5/08 3.0 Cumulative GPA 4.00 |

### **Student Schedule Information**

My Baker Portal allows you to view your current and past class schedules.

To access your schedule, start from the Student Portal Homepage, click on **Academics** to reveal the drop down menu, and then click **Your Class Schedule**.

| Skip to Main Content<br>BAKE<br>My Home Page<br>Skip Navigation | R UNIVI     | ER        | Sľ        | Γ∖        | (         |           |           |           |  |
|-----------------------------------------------------------------|-------------|-----------|-----------|-----------|-----------|-----------|-----------|-----------|--|
| Campus Info                                                     | My Calendar |           |           |           |           |           |           |           |  |
| Academics                                                       | -           | Tues      | day       |           | CI        | noose     | e Day     | ≣©        |  |
| View Attendance<br>Transcript                                   |             | <         |           | Augi      | ist 2     | 2008      |           | ≥         |  |
| Your Class Schedule                                             |             | s         | м         | т         | w         | т         | F         | s         |  |
| GPA Calculator                                                  |             | 27        | 28        | 29        | 30        | 31        | 1         | 2         |  |
| My Grades                                                       |             | 3         | 4         | 5         | 6         | Z         | 8         | 9         |  |
| My Drofile                                                      |             | 10        | <u>11</u> | <u>12</u> | <u>13</u> | <u>14</u> | <u>15</u> | <u>16</u> |  |
|                                                                 |             | 17        | <u>18</u> | <u>19</u> | <u>20</u> | <u>21</u> | <u>22</u> | 23        |  |
|                                                                 |             | 24        | <u>25</u> | <u>26</u> | <u>27</u> | <u>28</u> | <u>29</u> | <u>30</u> |  |
| My Classes                                                      |             | <u>31</u> | <u>1</u>  | <u>2</u>  | <u>3</u>  | <u>4</u>  | 5         | <u>6</u>  |  |
| My Documents <u>External Links</u>                              |             |           |           |           |           |           |           |           |  |

1

You can view your schedule two different ways: either click on **Schedule Report** to view a detailed class schedule, or click on **List** to view a condensed class schedule.

| Skip to Main Content<br>BAKI           | ER UNIVERSITY Hello S                                                                                                    | tudent! Logout   Help               |
|----------------------------------------|----------------------------------------------------------------------------------------------------|-------------------------------------|
| Skin Navigation                        |                                                                                                    | August 18, 2008                     |
| Campus Info                            | My Class Schedule                                                                                                    | Print Page                          |
| View Attendance<br>Transcript          | Your current class schedule is displayed below. Click on a class title below to view the details for each class.                                                       | Related Links                       |
| GPA Calculator<br>My Grades            |                                                                                                    | Transcript Contact Info             |
|                                        | You can download the most recent version of the free software. Get Acrobat Reader now.                                                                                 | contact into                        |
| My Profile<br>My Account<br>My Classes | View by Term SPGS Fall Semester 2008                                                                                                    | Student Services<br>Tel:<br>⊠ Email |
| My Documents                           | View by: List Week<br>Week: Week 1: 8/25/2008 - 8/31/2008                                                                                                    |                                     |
|                                        | Mon           6:00p         HUM\$500 Daugherty           6:30p         7:00p           7:30p         8:00p           8:30p         9:00p           9:00p         9:00p |                                     |

If you click on **Schedule Report**, you will need to download Adobe Acrobat Reader to view the report. You can download the most current version of the software for free at the <u>Adobe website</u>.

Viewing a **Schedule Report** allows you to see your complete class schedule, including your courses, course times, dates, locations, and instructors.

| Studen     | t Scheo     | lule         |               |          |          |           |              |                                    |                      |       |                    | 8        | /12/2008    |
|------------|-------------|--------------|---------------|----------|----------|-----------|--------------|------------------------------------|----------------------|-------|--------------------|----------|-------------|
|            |             |              |               |          |          |           |              |                                    |                      |       |                    | 3:       | 58:38PM     |
| Student    | Name:       |              |               | Program  | Version: |           |              |                                    |                      | E     | Enroll Status:     |          |             |
|            | ID:         |              |               | Academic | Advisor: |           |              |                                    |                      |       | Start Date:        |          |             |
| Weekday    | Start Time  | End Time     | Campus        | Building | Room #   | Course    | Section      | Description                        | Instructor           | Audit | Credits Date Start | Date End | Delivery M. |
| Term: 08FA | - SPGS Fall | Semester 200 | 98            |          | 6.00     | ) Credite |              |                                    |                      |       |                    |          |             |
| м          | 6:00 PM     | 10:00 PM     | Overland Park |          |          | HUM5500   | OENO7<br>3SM | Interdisciplinar<br>y Liberal Arts | Daugherty,<br>Anne   | No    | 3.00 08/25/08      | 10/13/08 | Onground    |
| U          | 8:00 PM     | 12:00 AM     | Overland Park |          |          | HIS5013   | OENOO<br>NS1 | The Holocaust                      | Burgard,<br>Karen    | No    | 3.00 10/20/08      | 12/12/08 | Online      |
| Term: 08SU | 2 - SPGS Su | nmer II 2008 |               |          | 3.00     | ) Credits |              |                                    |                      |       |                    |          |             |
|            |             |              | Overland Park |          |          | LIT5107   | ON           | Contemp<br>Fict:women              | Specht,<br>Christine | No    | 3.00 07/07/08      | 08/16/08 | Online      |
| Term: 09SP | - SPGS Spri | ng Semester  | 2009          |          | 3.00     | ) Credits |              |                                    |                      |       |                    |          |             |
| U          | 4:00 PM     | 12:00 AM     | Overland Park |          |          | ART5125   | OENOO<br>NS1 | World Cinema                       | Daugherty,<br>Anne   | No    | 3.00 01/05/09      | 01/25/09 | Online      |

If you click on **List**, the screen will allow you to see a shortened version of your class schedule including your courses and course dates.

| Skip to Main Content<br>BAKE<br>My Home Page                                                                                       | ER UNIN                      | VERSITY                                                                               |                                    |                                                                  |                        |                                 |
|----------------------------------------------------------------------------------------------------|------------------------------|---------------------------------------------------------------------------------------|------------------------------------|------------------------------------------------------------------|------------------------|---------------------------------|
| Skip Navigation<br>Campus Info<br>Academics<br>View Attendance<br>Transcript<br>Your Class Schedule<br>GPA Calculator<br>My Grades | My Class<br>Your current cla | Schedule<br>ass schedule is displayed below.<br>t<br>bat Reader is required to view y | Click on a class title below to vi | ew the details for each class.<br>can download the most recent t | version of the free so | ftware. Get Acrobat Reader now. |
| My Profile                                                                                                    | View by Term                 |                                                                                       | SPGS Fall Semester 2008 💙          |                                                                  |                        |                                 |
| My Classes                                                                                                    |                              |                                                                                       |                                    |                                                                  |                        | View by: List   Week            |
| My Documents                                                                                                    | Course                       | Course Title                                                                          | Section                            | Course Start/End Date                                            | Cr                     | Course Schedule                 |
| External Links                                                                                                    | HIS5013                      | The Holocaust                                                                         | OENOONS1                           | 10/20/08 to 12/12/08                                             | 3.00                   | Click for Details               |
|                                                                                                    | HUM5500                      | Interdisciplinary Liberal Arts                                                        | OENO73SM                           | 8/25/08 to 10/13/08                                              | 3.00                   | Click for Details               |

# **Faculty Directory**

Before or during a class, you may need to contact your instructor. <u>My Baker Portal</u> contains a faculty directory you can use to access contact information for your instructors.

To access the faculty directory, start from the Student Portal Homepage, click on **Campus Info** to reveal the drop down menu, and then click **Faculty Directory**.

| Skip to Main Content<br>BAKE<br>My Home Page<br>Skip Navigation<br>Campus Info | R UNIVE | ER        | SI        | Γ         | (         |           |           |           |  |
|--------------------------------------------------------------------------------|---------|-----------|-----------|-----------|-----------|-----------|-----------|-----------|--|
| Student Schedule                                                               | -       | Tues      | day       |           | Ch        | noose     | e Day     | ≣Ç        |  |
| Notesti Andreast                                                               |         | <         | 1         | Augi      | ist 2     | 008       |           | >         |  |
| Academics                                                                      |         | s         | м         | т         | w         | т         | F         | s         |  |
| My Profile                                                                     |         | 27        | <u>28</u> | <u>29</u> | <u>30</u> | <u>31</u> | 1         | 2         |  |
| My Account                                                                     |         | 3         | <u>4</u>  | <u>5</u>  | <u>6</u>  | <u>Z</u>  | <u>8</u>  | 9         |  |
| My Classes                                                                     |         | <u>10</u> | <u>11</u> | <u>12</u> | <u>13</u> | <u>14</u> | <u>15</u> | <u>16</u> |  |
| My Documents                                                                   |         | <u>17</u> | <u>18</u> | <u>19</u> | <u>20</u> | <u>21</u> | <u>22</u> | <u>23</u> |  |
| External Links                                                                 |         | 24        | <u>25</u> | <u>26</u> | <u>27</u> | <u>28</u> | <u>29</u> | <u>30</u> |  |
|                                                                                |         | <u>31</u> | <u>1</u>  | 2         | <u>3</u>  | 4         | <u>5</u>  | <u>6</u>  |  |

Click on the link of the letter that corresponds with your instructor's last name.

If you do not know your instructor's last name, check your course schedule. Visit the <u>Student</u> <u>Schedule Information</u> section of this guide for more information on viewing your course schedule through <u>My Baker Portal</u>.

| Skip to Main Content<br>BAKE<br>My Home Page<br>Skip Navigation | er u | NIV     | ERSI   | ТҮ | ( |   |   |   |   |   |
|-----------------------------------------------------------------|------|---------|--------|----|---|---|---|---|---|---|
| 🔻 Campus Info                                                   | _    |         |        |    |   |   |   |   |   |   |
| Student Schedule                                                | Facu | ity Dir | ectory |    |   |   |   |   |   |   |
| Faculty Directory                                               |      |         |        |    |   |   |   |   |   |   |
| Academics                                                       | ALL  | А       | вс     | D  | E | F | G | н | I | J |
| My Profile                                                      |      |         |        |    |   |   |   |   |   |   |
| My Account                                                      |      |         |        |    |   |   |   |   |   |   |
| My Classes                                                      |      |         | /      |    |   |   |   |   |   |   |
| My Documents                                                    |      |         |        |    |   |   |   |   |   |   |
| External Links                                                  |      |         |        |    |   |   |   |   |   |   |

# 1

After you click on the letter that corresponds with your instructor's last name, click on the instructor's name from the list provided.

| 👚 BAKER UI               | NIVERSITY                               |
|--------------------------|-----------------------------------------|
| Mullion Deer             |                                         |
| My Home Page             |                                         |
| Skin Navigation          |                                         |
|                          |                                         |
| Eaculty                  | v Directory                             |
| Letter About H1N1 Taccin | y Directory                             |
| Student Schedule         |                                         |
| Campus Maps              |                                         |
| ALL ALL                  | A B C D E F G H I J K L M N O P Q K S I |
| Search R                 |                                         |
| Academics                | MacDougall, Donna                       |
| My Profile               | Majors, William                         |
| My Account               | Malcom, Ron                             |
| My Financial Aid         | Malone, Dee                             |
|                          | Manies, Terry                           |
| My Documents             | Mann, Kristi                            |
| Links & Utilities        | Mantz, Dean                             |
| 🕨 Baker Merchandise 🕨    | Maristela, Cayetana                     |
| ▶ Severe Weather ▶       | Markley, Kathy                          |
| Student Surveys          | Marney, Ron                             |
| ▶ Handbooks/Guides ▶     | Marszalek, Deb                          |
| Program Info             | Martens, Lynn                           |
|                          | Martin, Stacey                          |
|                          | Martinez, Nicole                        |

The instructor's email address will appear:

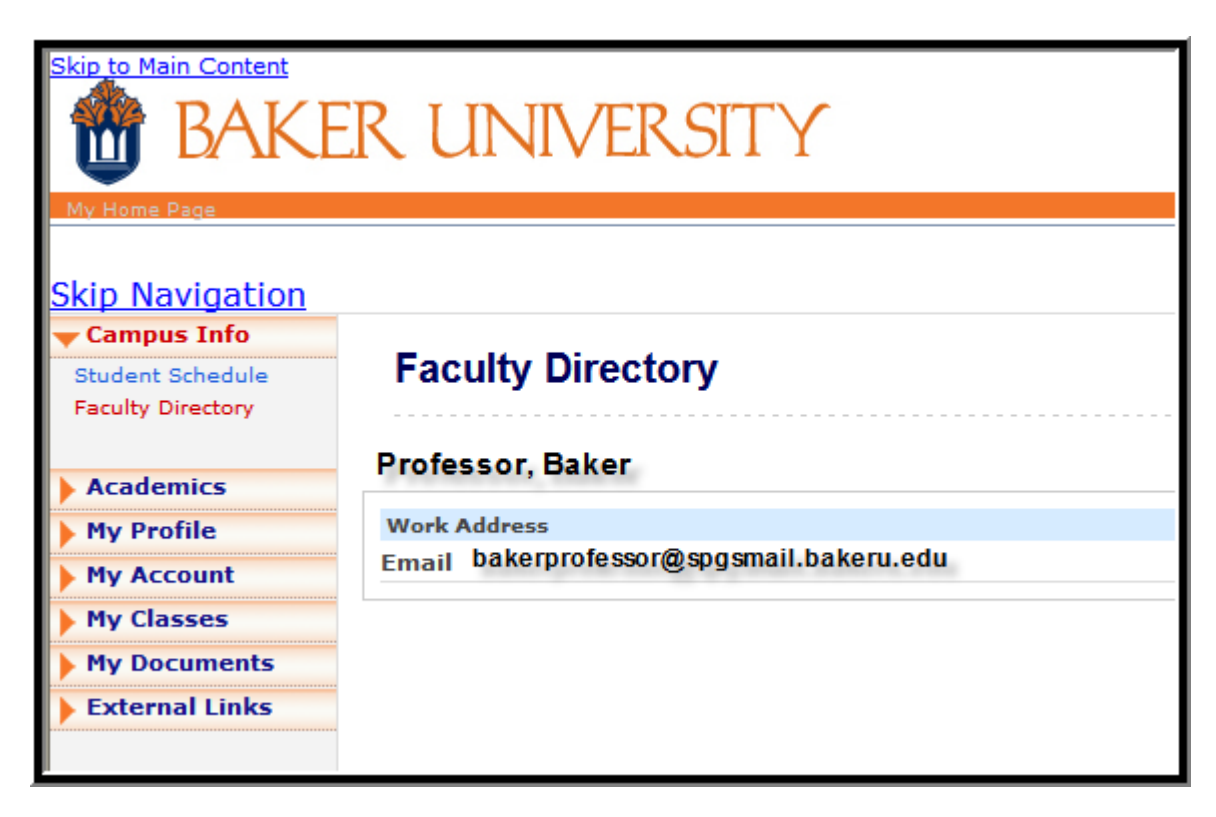

# **External Links to Frequently Used Documents/Sites**

My Baker Portal offers access to frequently used forms and resources.

From the Student Portal Homepage, you can access the **Blackboard Tutorial** and the **Moodle Tutorial** by clicking on **Handbooks/Guides**.

From the drop down menu click on either the Blackboard Tutorial or Moodle Tutorial.

| BAKER<br>My Home Page                             | . U       | N         | IV        | EF        | ٢S        | IT        | Y         |   |
|---------------------------------------------------|-----------|-----------|-----------|-----------|-----------|-----------|-----------|---|
| Skip Navigation                                   |           |           |           |           |           |           |           |   |
| Academics                                         |           |           | Cale      | enda      | r         |           |           | - |
| Academics                                         | Tues      | dav       |           | с         | hoos      | e Dav     | EC        |   |
| My Profile                                        | 2         | F         | ohri      | Jary      | 201       | n         |           |   |
| My Account                                        | -         | M         | т         | uur y     | ZU.       |           | ~         |   |
| My Financial Aid                                  | 31        | 1         | 2         | 3         | 4         | 5         | 6         |   |
| My Documents                                      | Z         | 8         | 2         | 10        | 11        | 12        | 13        |   |
| 🕨 Links & Utilities 💦 🕨                           | <u>14</u> | <u>15</u> | <u>16</u> | <u>17</u> | <u>18</u> | <u>19</u> | <u>20</u> |   |
| 🕨 Baker Merchandise 🕨                             | <u>21</u> | <u>22</u> | <u>23</u> | <u>24</u> | <u>25</u> | <u>26</u> | <u>27</u> |   |
| Severe Weather                                    | <u>28</u> | 1         | 2         | <u>3</u>  | 4         | 5         | <u>6</u>  |   |
| Student Surveys                                   | <u>Z</u>  | <u>8</u>  | 9         | <u>10</u> | <u>11</u> | <u>12</u> | <u>13</u> |   |
| Headbacks (Cuides                                 |           |           |           |           |           |           |           |   |
| Tandbooks/Guides                                  |           |           |           |           |           |           |           |   |
| Student Catalog                                   |           |           |           |           |           |           |           |   |
| Blackboard FAQs                                   |           |           |           |           |           |           |           |   |
| Blackboard Tutorial                               |           |           |           |           |           |           |           |   |
| Moodle Tutorial                                   |           |           |           |           |           |           |           |   |
| Activating Your New<br>E-Mail Account             |           |           |           |           |           |           |           |   |
| Using Thunderbird                                 |           |           |           |           |           |           |           |   |
| Forwarding Your E-Mail<br>Setting Up Distribution |           |           |           |           |           |           |           |   |
| Lists                                             |           |           |           |           |           |           |           |   |
| Laptop Setup                                      |           |           |           |           |           |           |           |   |

Next, Click Here to download the tutorial you've chosen.

| <b>BAKE</b>            | R UNIVERSITY                                                                |
|------------------------|-----------------------------------------------------------------------------|
| My Home Page           |                                                                             |
| <u>Skip Navigation</u> |                                                                             |
| Campus Info            |                                                                             |
| Academics              |                                                                             |
| My Profile             |                                                                             |
| My Account             | NOTE: Adobe Acrobat Reader is required to view your online PDF documer now. |
| 🕨 My Financial Aid 💦 🕨 |                                                                             |
| My Documents           |                                                                             |
| Links & Iltilities     | Moodle Tutorial                                                             |
|                        | Click Here                                                                  |
| Baker Merchandise      | -                                                                           |
| Severe Weather         |                                                                             |
| 🕨 Student Surveys 🛛 🕨  |                                                                             |
| 🔫 Handbooks/Guides 🔫   |                                                                             |

#### Intent to Graduate Form.

To fill out the Intent to Graduate Form, click the Academics link.

| <b>BAKER</b>           | . Ul      | N   | $\mathbb{N}$ | EF   | S     | IT    | Y        |   |  |
|------------------------|-----------|-----|--------------|------|-------|-------|----------|---|--|
| My Home Page           |           |     |              |      |       |       |          |   |  |
| <u>Skip Navigation</u> |           |     |              |      |       |       |          |   |  |
| 🕨 Campus Info          |           |     |              |      |       |       |          |   |  |
| Academics              |           |     | Cale         | enda | r     |       |          | - |  |
| My Profile             | Tueso     | lay |              | CI   | 100S6 | e Day | ≣©       |   |  |
| My Account             | <         | F   | ebru         | Jary | 201   | .0    | ≥        |   |  |
| My Einancial Aid       | S         | M   | т            | w    | т     | F     | S        |   |  |
|                        | <u>31</u> | 1   | 2            | 3    | 4     | 5     | <u>6</u> |   |  |

Click on Graduation Info.

| 📸 BAKER                                | U         | N        | $\mathbb{N}$ | EF        | S         | IT        | Y         |   |  |
|----------------------------------------|-----------|----------|--------------|-----------|-----------|-----------|-----------|---|--|
| My Home Page                           |           |          |              |           |           |           |           |   |  |
| <u>Skip Navigation</u>                 |           |          |              |           |           |           |           |   |  |
| 🕨 Campus Info 💦 🕨                      |           |          |              |           |           |           |           |   |  |
| 🗕 Academics                            |           |          | Cale         | enda      | r i       |           |           | _ |  |
| Online Registration                    | Tues      | day      |              | CI        | 10056     | Day       | ⊞Ç        |   |  |
| View Attendance                        | <         | F        | ehri         | iarv      | 201       | n         | >         |   |  |
| Transcript                             |           |          | COIL         | iai y     | 201       |           | ~         |   |  |
| Your Class Schedule                    | S         | M        | т            | W         | Т         | F         | S         |   |  |
| GPA Calculator                         | <u>31</u> | 1        | 2            | <u>3</u>  | 4         | 5         | <u>6</u>  |   |  |
| My Grades                              | Z         | 8        | 2            | <u>10</u> | <u>11</u> | <u>12</u> | <u>13</u> |   |  |
| <u>Student Catalog and</u><br>Handbook | 14        | 15       | 16           | 17        | 18        | 19        | 20        |   |  |
| Graduation Info                        | 21        | 22       | 23           | 24        | 25        | 26        | 27        |   |  |
| Math Assistance                        | 28        | 1        | 2            | 3         | 4         | 5         | 6         |   |  |
| Writing Assistance                     | -         | ÷        | -            | <u>×</u>  |           | <u> </u>  | <u> </u>  |   |  |
| Writing Assessment                     |           | <u>ŏ</u> | 2            | 10        | 11        | 12        | <u>13</u> |   |  |
| MLA Style Guide                        |           |          |              |           |           |           |           |   |  |
| Validating Online<br>Resources         |           |          |              |           |           |           |           |   |  |
| Research Resources                     |           |          |              |           |           |           |           |   |  |

Access the Intent to Graduate Form by clicking on Click Here.

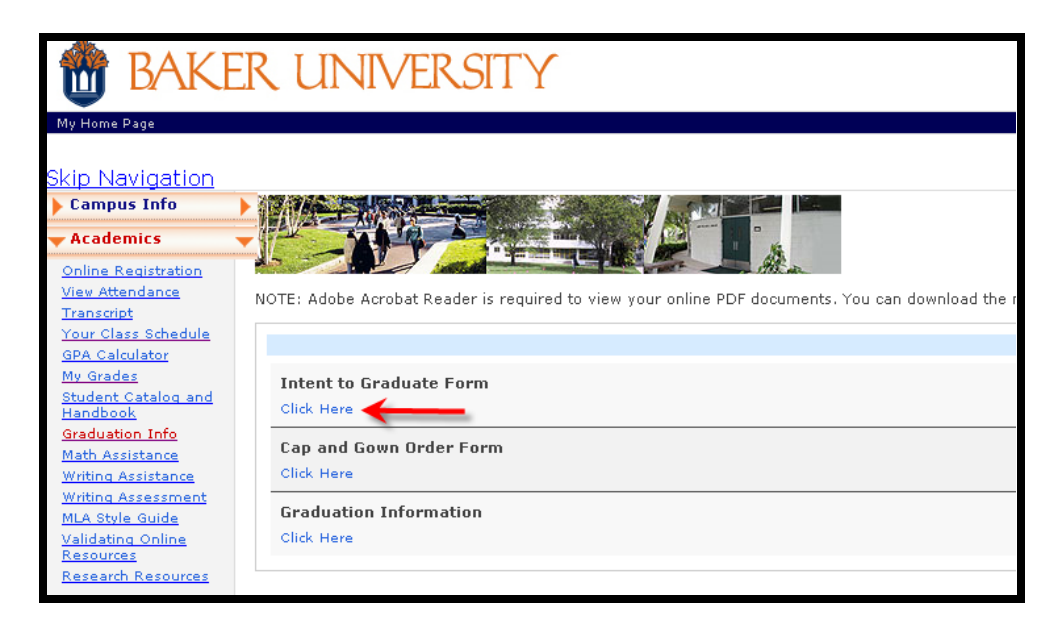

Make sure to fill out your Intent to Graduate Form before the due date listed.

To access additional forms and resources, such as the **Student Catalog and Handbook**, **MLA Style Guide**, and **Writing Assistance** click on the link to Academics from the Student Portal Homepage.

Click on the name of the document/site you wish to access.

| 📸 BAKEI                                                                               | RU        | N         | IV        | ER        | S         | IT        | Y         |   |
|---------------------------------------------------------------------------------------|-----------|-----------|-----------|-----------|-----------|-----------|-----------|---|
| My Home Page                                                                          |           |           |           |           |           |           |           |   |
| Pkin Novigation                                                                       |           |           |           |           |           |           |           |   |
|                                                                                       |           |           |           |           |           |           |           |   |
| Academics                                                                             |           |           | Cale      | enda      | r         |           |           | _ |
| Online Registration                                                                   | Tues      | day       |           | C         | 100S6     | e Day     | ≣Ç        |   |
| View Attendance                                                                       | <         | F         | ebru      | iary      | 201       | .0        | ≥         |   |
| <u>Transcript</u><br>Your Class Schedule                                              | s         | M         | т         | w         | т         | F         | S         |   |
| GPA Calculator                                                                        | 31        | 1         | 2         | <u>3</u>  | 4         | 5         | <u>6</u>  |   |
| My Grades                                                                             | Z         | <u>8</u>  | 2         | <u>10</u> | <u>11</u> | <u>12</u> | <u>13</u> |   |
| Handbook                                                                              | <u>14</u> | <u>15</u> | <u>16</u> | <u>17</u> | <u>18</u> | <u>19</u> | <u>20</u> |   |
| Graduation Info                                                                       | 21        | <u>22</u> | <u>23</u> | <u>24</u> | <u>25</u> | <u>26</u> | <u>27</u> |   |
| <u>Math Assistance</u><br>Writing Assistance                                          | <u>28</u> | <u>1</u>  | 2         | <u>3</u>  | 4         | 5         | <u>6</u>  |   |
| Writing Assessment                                                                    | Z         | <u>8</u>  | 9         | <u>10</u> | <u>11</u> | <u>12</u> | <u>13</u> |   |
| <u>MLA Style Guide</u><br>Validating Online<br><u>Resources</u><br>Research Resources |           |           |           |           |           |           |           |   |

# **Accessing End of Course Surveys**

<u>My Baker Portal</u> allows you to access the **End of Course Survey**, which gives students an opportunity to evaluate their classroom experience. You should submit an End of Course Survey at the end of every course.

To access the End of Course Survey, start from the Student Portal Homepage and click on **Student Surveys** to reveal the **Student Surveys** link.

Click on **Student Surveys**.

| 👸 BAKER                         | U              | N         | $\mathbb{V}$  | EF        | S         | IT        | Y         |   |  |
|---------------------------------|----------------|-----------|---------------|-----------|-----------|-----------|-----------|---|--|
| My Home Page<br>Skip Navigation |                |           |               |           |           |           |           |   |  |
| Academics                       |                |           | Cale          | enda      | r         |           |           | - |  |
| My Profile                      | Tues           | lay       |               | C         | 10056     | ) Day     | ≣©        |   |  |
| My Account                      | ≤              | F         | ebru          | Jary      | 201       | .0        | ≥         |   |  |
| My Financial Aid                | S              | M         | Т             | W         | T         | F         | S         |   |  |
| My Documents                    | <u>31</u><br>Z | ⊥<br>8    | <u>2</u><br>9 | 고<br>10   | 4<br>11   | 5<br>12   | 년<br>13   |   |  |
| 🕨 Links & Utilities 💦 🕨         | 14             | <u>15</u> | <u>16</u>     | 17        | <u>18</u> | <u>19</u> | 20        |   |  |
| 🕨 Baker Merchandise 🕨           | <u>21</u>      | <u>22</u> | <u>23</u>     | <u>24</u> | <u>25</u> | <u>26</u> | <u>27</u> |   |  |
| ▶ Severe Weather →              | <u>28</u>      | 1         | 2             | 3         | 4         | 5         | <u>6</u>  |   |  |
| - Student Surveys               | <u>Z</u>       | 8         | 9             | <u>10</u> | <u>11</u> | <u>12</u> | <u>13</u> |   |  |
| Student Surveys                 |                |           |               |           |           |           |           |   |  |
| ▶ Handbooks/Guides ▶            |                |           |               |           |           |           |           |   |  |
| 🕨 Program Info 💦 🕨 🕨            |                |           |               |           |           |           |           |   |  |
| 🕨 Help Desk                     |                |           |               |           |           |           |           |   |  |

Notice that there are multiple versions of the End of Course Survey:

- **Business and CMDR Student EOC Survey** is for an **onground student**, or if you meet in a physical classroom building for your courses
- Online Business and CMDR Student EOC is for an online student, or if you meet electronically through Blackboard or Moodle for your courses
- End of Program Survey is completed after your have finished your program of study

T

1

Choose which survey you need to fill out by clicking on **Click Here** below the title.

| <b>BAKER</b>           | UNIVERSITY                                       |                                                                                         |
|------------------------|--------------------------------------------------|-----------------------------------------------------------------------------------------|
| My Home Page           |                                                  |                                                                                         |
| <u>Skip Navigation</u> |                                                  |                                                                                         |
| 🕨 Campus Info 💦 🕨      |                                                  |                                                                                         |
| Academics              |                                                  |                                                                                         |
| 🕨 My Profile           |                                                  |                                                                                         |
| My Account             | OTE: Adobe Acrobat Reader is required to view yo | our online PDF documents. You can download the most recent version of the free software |
| 🕨 My Financial Aid 💦 🕨 |                                                  |                                                                                         |
| My Documents           | Business and CMDR Student EOC Survey             | End of Course survey for student in the Business and CMDR programs                      |
| Links & Utilities      | Click Here                                       |                                                                                         |
| Baker Merchandise      | Online Business and CMDR Student EOC             | Only for ONLINE Business and CMDR students                                              |
| ▶ Severe Weather ▶     | Click Here                                       |                                                                                         |
| 🔻 Student Surveys 🛛 👻  |                                                  |                                                                                         |
| Student Surveys        | End of Program Survey                            | i ake this survey after you have completed your program of study.                       |
| Handbooks/Guides       | Click Here                                       |                                                                                         |

When the screen refreshes the survey will appear.

|                                                                             | Exit this survey                                                                                                    |
|-----------------------------------------------------------------------------|----------------------------------------------------------------------------------------------------|
|                                                                             |                                                                                                    |
|                                                                             |                                                                                                    |
| A RAK FR                                                                    |                                                                                                    |
|                                                                             |                                                                                                    |
| 1858 Own Confidence                                                         |                                                                                                    |
|                                                                             |                                                                                                    |
|                                                                             |                                                                                                    |
| BAKER UNIVERSITY-SPGS BUSI                                                  | NESS AND CMDR STUDENT END OF COURSE SURVEY                                                                                                    |
|                                                                             |                                                                                                    |
| Your input regarding this course wi<br>survey. Your participation is volunt | Il greatly improve future planning and course improvements. It will only take a few minutes to complete the<br>ary. We greatly appreciate your time and input. |
| Please give only one answer per qu<br>in this assessment.                   | estion. Responses will be kept confidential. By taking the survey, you acknowledge that you agree to participate                                               |
| * Please type your cohort number.                                           |                                                                                                    |
|                                                                             |                                                                                                    |
| * Please type your course number.                                           |                                                                                                    |
|                                                                             |                                                                                                    |
| * Please type your instructor's name.                                       |                                                                                                    |
|                                                                             |                                                                                                    |

Please fill in all the necessary information. When you are finished click **Done** at the bottom of the screen.

| <b>*</b> 21. The assignments and activit | ies improved my com    | munication skills.                   |                 |                  |
|------------------------------------------|------------------------|--------------------------------------|-----------------|------------------|
| 🌙 Strongly Disagree                      | 🌙 Disagree             | 🌙 Neutral                            | 🌙 Agree         | 🌙 Strongly Agree |
| * 22. The course was academical          | y rigorous.            |                                      |                 |                  |
| 🌙 Strongly Disagree                      | 🌙 Disagree             | 🌙 Neutral                            | 🌙 Agree         | 🌙 Strongly Agree |
| * 23. The technology (PowerPoint         | , Blackboard/Moodle,   | electronic communications, etc.) enh | anced learning. |                  |
| 🤳 Strongly Disagree                      | 🌙 Disagree             | 🌙 Neutral                            | J Agree         | 🌙 Strongly Agree |
| * 24. Typically, your class met for      | r four hours between 6 | :00-10:00PM.                         |                 |                  |
| J No                                     |                        |                                      |                 |                  |
| Comments.                                |                        | Done                                 |                 |                  |

T

#### **Course Attendance Records**

My Baker Portal allows you to access your attendance records for each course.

To view your attendance records, start from the Student Portal Homepage, click on **Academics** to reveal the drop down menu, and then click **View Attendance**.

| BAKER UNIVERSITY                  |           |           |           |           |            |             |           |  |  |
|-----------------------------------|-----------|-----------|-----------|-----------|------------|-------------|-----------|--|--|
| Skip Navigation<br>Campus Info    |           |           |           |           |            |             |           |  |  |
| 🔻 Academics 🛛 👻                   |           |           | Lait      | anua      |            |             |           |  |  |
| Online Registration               | lues      | day       |           | C         | 10056      | e Day       | ⊞£3       |  |  |
| View Attendance                   | $\leq$    | F         | ebru      | iary      | 201        | 0           | ≥         |  |  |
| Transcript<br>Your Class Schedule | s         | M         | т         | w         | т          | F           | s         |  |  |
| GPA Calculator                    | 31        | 1         | 2         | 3         | 4          | 5           | 6         |  |  |
| My Grades                         | 7         | <br>      | <u>د</u>  | 10        | 그<br>11    | 12          | 13        |  |  |
| Student Catalog and               | 4         | <u> </u>  | 2         | 10        | <u> 11</u> | <u> 1</u> 2 | 13        |  |  |
| Handbook                          | <u>14</u> | <u>15</u> | <u>16</u> | <u>17</u> | <u>18</u>  | <u>19</u>   | <u>20</u> |  |  |
| Graduation Into                   | 21        | <u>22</u> | <u>23</u> | <u>24</u> | <u>25</u>  | <u>26</u>   | 27        |  |  |
| Writing Assistance                | 28        | 1         | 2         | <u>3</u>  | 4          | <u>5</u>    | <u>6</u>  |  |  |
| Writing Assessment                | 7         | 8         | 9         | 10        | 11         | 12          | 13        |  |  |
| MLA Style Guide                   |           | _         | _         |           |            |             |           |  |  |
| Validating Online                 |           |           |           |           |            |             |           |  |  |
| Resources                         |           |           |           |           |            |             |           |  |  |
| Research Resources                |           |           |           |           |            |             |           |  |  |
|                                   |           |           |           |           |            |             |           |  |  |

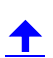

To access your attendance record, specify the term and the week of attendance you would like to view. Your total hours of attendance will automatically display for the week you select.

| Skip to Main Content<br>BAKE<br>My Home Page         | ER UNIVERSITY                           |                                 |
|------------------------------------------------------|-----------------------------------------|---------------------------------|
| Campus Info                                          | View Attendance                         |                                 |
| View Attendance<br>Transcript<br>Your Class Schedule | Select an enrollment and term to view y | 'our attendance                 |
| GPA Calculator<br>My Grades                          | View by Enrollment                      | Masters of Liberal Arts         |
|                                                      | View by Term                            | SPGS Summer I 2008              |
| My Profile                                           |                                         |                                 |
| My Account                                           | Weekly Attendance - Lorie Rziha         |                                 |
| My Classes                                           | Weekly Attendance                       |                                 |
| External Links                                       | Choose Week                             | Week 2: 6/15/2008 - 6/21/2008 🗸 |
|                                                      |                                         |                                 |

# **GPA Calculator**

<u>My Baker Portal</u> provides a GPA Calculator that allows you to view your total credits, total grade points, and cumulative Grade Point Average (or GPA) for courses you have completed.

The GPA Calculator also allows you to estimate your semester and cumulative GPA by calculating your GPA based on the grade(s) you expect to receive in your current courses.

To access the GPA Calculator, start from the Student Portal Homepage, click on Academics to reveal the drop down menu, and then click GPA Calculator.

| BAKER UNIVERSITY                                                          |                                                             |                 |                 |                       |                 |                        |                       |  |  |  |
|---------------------------------------------------------------------------|-------------------------------------------------------------|-----------------|-----------------|-----------------------|-----------------|------------------------|-----------------------|--|--|--|
| Skip Navigation Campus Info Academics                                     | kip Navigation       Campus Info       Academics   Calendar |                 |                 |                       |                 |                        |                       |  |  |  |
| Online Registration<br>View Attendance                                    | Tues<br>≤                                                   | day<br>F        | ebru            | CI<br>Jary            | 10050<br>201    | e Day<br>.0            | <b>9⊞</b><br>≥        |  |  |  |
| Your Class Schedule                                                       | <b>S</b>                                                    | M<br>1          | Т<br>2          | <b>W</b>              | <b>Т</b><br>4   | F                      | <b>S</b>              |  |  |  |
| My Grades<br>Student Catalog and                                          | Z                                                           | 8               | 2               | <u>10</u>             | ±<br>11         | <u>12</u>              | <u>13</u>             |  |  |  |
| Handbook<br>Graduation Info                                               | <u>14</u><br><u>21</u>                                      | <u>15</u><br>22 | <u>16</u><br>23 | <u>17</u><br>24       | <u>18</u><br>25 | <u>19</u><br><u>26</u> | <u>20</u><br>27       |  |  |  |
| <u>Math Assistance</u><br><u>Writing Assistance</u><br>Writing Assessment | <u>28</u><br>Z                                              | <u>1</u><br>8   | <u>2</u><br>9   | <u>3</u><br><u>10</u> | 4<br><u>11</u>  | <u>5</u><br><u>12</u>  | <u>6</u><br><u>13</u> |  |  |  |
| MLA Style Guide<br>Validating Online<br>Resources<br>Research Resources   |                                                             |                 |                 |                       |                 |                        |                       |  |  |  |

The top portion of the GPA Calculator page displays three items: 1) your Total Grade Credits, 2) Total Grade Points, and 3) Cumulative GPA.

The **Total Grade Credits** is the number of credit hours you have received based on the classes you have completed.

The **Total Grade Points** is based on the number of credits and the grades you have earned for the classes you have completed:

- Each grade is worth a different number of grade points.
- A = 4, B = 3, C = 2, D = 1, and F = 0 points.
- The **Total Grade Points** equals the amount of credit hours you have earned multiplied by the grade points you have received.

The **Cumulative GPA** is your GPA based on all the courses you have completed and the grades you have earned in those courses.

| Skip to Main Content<br>BAKE<br>My Home Page         | ER UNIVERSITY                            |                                   |   |
|------------------------------------------------------|------------------------------------------|-----------------------------------|---|
| <u>Skip Navigation</u>                               |                                          |                                   |   |
| Campus Info                                          |                                          |                                   |   |
| Academics                                            | GPA Calculator                           |                                   |   |
| View Attendance<br>Transcript<br>Your Class Schedule | View by Enrollment:                      | 3/24/2008 Masters of Liberal Arts | ~ |
| GPA Calculator                                       |                                          | L                                 |   |
| My Grades                                            | Total Grade Credits (prior to this term) | 6.0000                            |   |
| My Drofilo                                           | Total Grade Points (prior to this term)  | 24.0000                           |   |
| Provine                                              | Cumulative GPA (prior to this term)      | 4.00                              |   |
| My Account                                           |                                          |                                   |   |

#### **Estimate Your GPA**

The lower portion of the GPA Calculator allows you to estimate your GPA based on the grades you input into the calculator.

Scroll down to the appropriate course or courses you want to use to calculate your estimated GPA. Each course will be labeled separately.

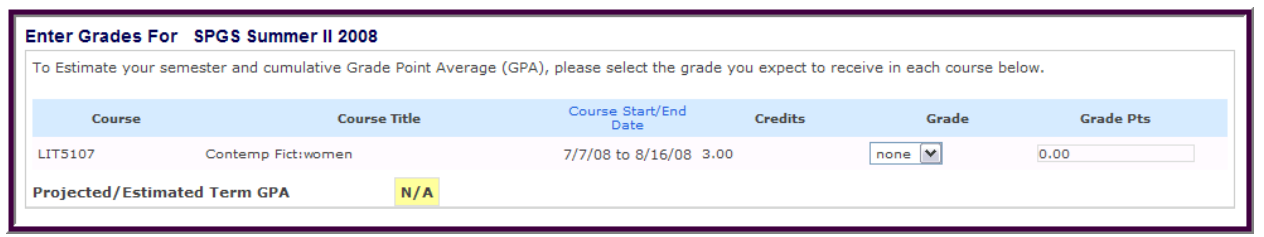

To estimate your GPA for the current term:

- Select the grade you expect to receive for the course from the drop down box next to each course listed.
- For instance, if you expected to receive a B in the course shown below, you would select **B** from the drop down box, and then click **Calculate GPA** to view your projected GPA.

| Enter Grades Fo    | or SPGS Summer II 2008       |                         |                          |                     |                         |               |
|--------------------|------------------------------|-------------------------|--------------------------|---------------------|-------------------------|---------------|
| To Estimate your s | emester and cumulative Grade | Point Average (GPA), pl | lease select the grade   | e you expect to rea | ceive in each course be | low.          |
| Course             | Course                       | Title                   | Course Start/End<br>Date | Credits             | Grade                   | Grade Pts     |
| LIT5107            | Contemp Fict:women           | :                       | 7/7/08 to 8/16/08 3.     | 00                  | в                       | 0.00          |
| Projected/Estim    | ated Term GPA                | N/A                     |                          |                     |                         | Calculate GPA |
| Projected/Estim    | ated Cumulative GPA          | 4.00                    |                          |                     |                         |               |

╋

After you click **Calculate GPA**, the screen will refresh with your estimated GPA. Notice that three items have changed:

**A.** The Projected/Estimated Term GPA has been calculated based on the grade you selected from the drop down box.

- **B.** The **Grade Points** for the course have been calculated based on the number of credit hours for the course multiplied by the grade points received.
- **C.** The **Projected/Estimated Cumulative GPA** has been calculated based on the grade you selected from the drop down box along with your GPA from completed courses.

|          |   | Enter Grades For     | SPGS Summer II 2008        |               |                 |                         |              |                        |               |            |
|----------|---|----------------------|----------------------------|---------------|-----------------|-------------------------|--------------|------------------------|---------------|------------|
|          |   | To Estimate your ser | mester and cumulative Grad | e Point Avera | age (GPA), plea | ase select the grade y  | ou expect to | receive in each course | e below.      |            |
|          |   | Course               | Course                     | e Title       | С               | ourse Start/End<br>Date | Credits      | Grade                  | Grade Pts     |            |
| _        |   | LIT5107              | Contemp Fict:women         |               | 7/              | 7/08 to 8/16/08 3.00    |              | в 💌                    | <b>B</b> 9.00 |            |
|          | Α | Projected/Estima     | ted Term GPA               | 3.00          |                 |                         |              |                        |               |            |
|          |   |                      |                            |               |                 |                         |              |                        | Calculate G   | <b>GPA</b> |
|          | С | Projected/Estimat    | ted Cumulative GPA         |               | 3.67            |                         |              |                        |               |            |
| <u> </u> |   |                      |                            |               |                 |                         |              |                        |               |            |

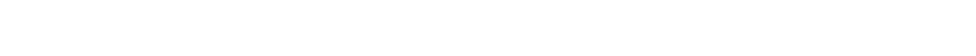

╋

# **Changing Student Information Records**

My Baker Portal stores personal information that you have on file with Baker.

The **My Information** page stores personal information like your name, date of birth, student and enrollment identification numbers, and your student status. **My Information** also stores contact information, such as your address, phone numbers, and email addresses.

To access the **My Information** page, start at the Student Portal Homepage, click on **My Profile** to reveal the drop down menu, and then click **My Information**.

| My Home Page                         |           |           |           |           |           |           |           |   |
|--------------------------------------|-----------|-----------|-----------|-----------|-----------|-----------|-----------|---|
| <u>Skip Navigation</u>               |           |           |           |           |           |           |           |   |
| Campus Info                          |           |           | Cale      | endai     | r         |           |           | - |
| My Profile                           | Tues      | day       |           | Cł        | ioose     | e Day     | ≣©        |   |
| My Calendar                          | <         | F         | ebru      | Jary      | 201       | 0         | ≥         |   |
| Change Password                      | S         | M         | т         | w         | т         | F         | S         |   |
| <u>Name Change</u><br>My Information | <u>31</u> | <u>1</u>  | 2         | <u>3</u>  | <u>4</u>  | <u>5</u>  | <u>6</u>  |   |
| My Message Center                    | Z         | <u>8</u>  | <u>9</u>  | <u>10</u> | <u>11</u> | <u>12</u> | <u>13</u> |   |
|                                      | <u>14</u> | <u>15</u> | <u>16</u> | <u>17</u> | <u>18</u> | <u>19</u> | 20        |   |
| My Account                           | 21        | <u>22</u> | <u>23</u> | <u>24</u> | <u>25</u> | <u>26</u> | 27        |   |
| Mu Einancial Aid                     | <u>28</u> | 1         | 2         | <u>3</u>  | <u>4</u>  | <u>5</u>  | <u>6</u>  |   |
| P My Financial Alu                   | Z         | <u>8</u>  | <u>9</u>  | <u>10</u> | <u>11</u> | <u>12</u> | <u>13</u> |   |
| My Documents                         |           |           |           |           |           |           |           |   |

If you need to modify your personal or contact information, click **Edit** located on the bottom right-hand side of the page.

| Skip to Main Content |                           |                                                              |                            |                          |                          |
|----------------------|---------------------------|--------------------------------------------------------------|----------------------------|--------------------------|--------------------------|
| 🗰 RAKFI              | Z I ININ/F                |                                                              |                            |                          | Hello Ima! Logout   Help |
|                      |                           |                                                              |                            |                          |                          |
| My Home Page         |                           |                                                              |                            |                          | Go to Moodle!            |
|                      |                           |                                                              |                            |                          | February 02, 2010        |
| Skip Navigation      |                           |                                                              |                            |                          |                          |
| Campus Into          | My Informatio             | n                                                            |                            |                          | Print Page               |
| Academics            | my mormation              | •                                                            |                            |                          |                          |
| 🗙 My Profile 🛛 👻     | Your personal informati   | on is shown below. To edit click on the Edit Information but | ton.                       |                          |                          |
| My Calendar          |                           |                                                              |                            |                          |                          |
| Name Change          |                           |                                                              |                            |                          |                          |
| My Information       | When making addres        | ss changes, please review ALL addresses. Please no           | te there is a second tab f | or additional addresses. |                          |
| My Message Center    |                           |                                                              |                            |                          |                          |
|                      |                           |                                                              |                            |                          |                          |
| My Account           | Personal <u>Addresses</u> |                                                              |                            |                          | _                        |
| My Financial Aid     | Demuined Cield*           |                                                              |                            |                          |                          |
| My Documents         | Required Field            |                                                              |                            |                          |                          |
| Links & Utilities    | Title                     | Mrs.                                                         | Student ID                 | 117679                   |                          |
| Baker Merchandise    | First Name                | Ima                                                          | Enrollment ID              | TE08104510               |                          |
| Severe Weather       | Last Name                 | Test                                                         | Student Status             | Active                   |                          |
|                      | Date of Birth             | 1/28/1985                                                    |                            |                          |                          |
| student surveys      |                           |                                                              |                            |                          |                          |
| Handbooks/Guides     | Country                   | United Chokes                                                |                            |                          |                          |
| Program Info         | Address                   | 2001 College Blud                                            | Phone Numbers              |                          | -                        |
| 🕨 Help Desk          | Address                   | Overland Park                                                | <u>H</u> ome               | 913-491-4432             |                          |
|                      | Lity                      |                                                              | <u>W</u> ork               |                          | -                        |
|                      | State                     | KS                                                           | Other Phone                |                          | -                        |
|                      | Zip Code                  | 66210                                                        | Mobile Phone               |                          |                          |
|                      | E <u>m</u> ail            | ajetthome@hotmail.com                                        |                            |                          |                          |
|                      | <u>S</u> econd Email      |                                                              |                            |                          |                          |
|                      |                           |                                                              |                            | Edit                     |                          |
|                      |                           |                                                              |                            | Euro                     |                          |

When you are finished making edits click Save in the bottom right-hand corner.

| 📸 BAKEI                                                                                             | R UNIVI              | ERSITY                |                                          |                               |                             | He          | llo Ima! Logout   H           |
|----------------------------------------------------------------------------------------------------|----------------------|-----------------------|------------------------------------------|-------------------------------|-----------------------------|-------------|-------------------------------|
| My Home Page                                                                                        |                      |                       |                                          |                               |                             |             | Go to Mood<br>February 02, 20 |
| Campus Info                                                                                         | My Information       | on                    |                                          |                               |                             |             | Print Page                    |
| My Profile                                                                                          | Your personal inform | ation is shown below. | To edit click on the Edit Informa        | tion button.                  |                             |             |                               |
| <u>nw Chainge Password</u><br>Change Password<br>Name Change<br>My Information<br>My Message Center | When making addr     | ess changes, pleas    | e review <mark>ALL</mark> addresses. Ple | ase note there is a second ta | b for additional addresses. |             |                               |
| My Account                                                                                          | Personal Address     | es                    |                                          |                               |                             |             |                               |
| My Financial Aid My Documents                                                                       | Required Field*      |                       |                                          |                               |                             |             |                               |
| Links & Utilities                                                                                   | Title                | Mrs.                  |                                          | Student ID                    | 117679                      |             |                               |
| Baker Merchandise                                                                                   | First Name           | Ima                   |                                          | Enrollment ID                 | TE08104510                  |             |                               |
| Source Weather                                                                                      | Last Name            | Test                  |                                          | Student Status                | Active                      |             |                               |
| Student Sumous                                                                                      | Date of Birth        | 1/28/1985             |                                          |                               |                             |             |                               |
| Student Surveys                                                                                     |                      |                       |                                          |                               |                             |             |                               |
| Handbooks/Guides                                                                                    | Country *            | United States         | ~                                        | Phone Number                  |                             |             |                               |
| Program Info                                                                                        | Address              | 8001 College Blod     | ]                                        | Phone Numbers                 |                             |             |                               |
| Help Desk                                                                                           |                      |                       | ]                                        | Home *                        | 913-491-4432                |             |                               |
|                                                                                                    | <u>C</u> ity *       | Overland Park         |                                          | Work                          |                             |             |                               |
|                                                                                                    | <u>S</u> tate        | Kansas                | ×                                        | Other Phone                   |                             |             |                               |
|                                                                                                    | <u>Z</u> ip Code *   | 66210                 |                                          | Mobile Phone                  |                             |             |                               |
|                                                                                                    | E <u>m</u> ail *     | ajetthome@hotma       | il. com                                  |                               |                             |             |                               |
|                                                                                                    | <u>S</u> econd Email |                       |                                          |                               |                             |             | 1                             |
|                                                                                                    |                      |                       |                                          |                               |                             | Cancel Save |                               |
|                                                                                                    | L                    |                       |                                          |                               |                             |             |                               |

#### **Message Center**

The Message Center contains information on past and current holds, alerts, and appointments.

To access the Message Center, go to the Portal home page and click on the link to the **Message Center** to reveal any holds, alerts, or appointments you may have.

- If you have a hold on your account, it may be because of a payment or other issue. Click on the **Holds** link to view any outstanding or past holds.
- If you have an active alert, click on the **Alerts** link to view your outstanding or past alerts.
- If you have an active appointment, click on the **Appointments** link to view your outstanding appointments.

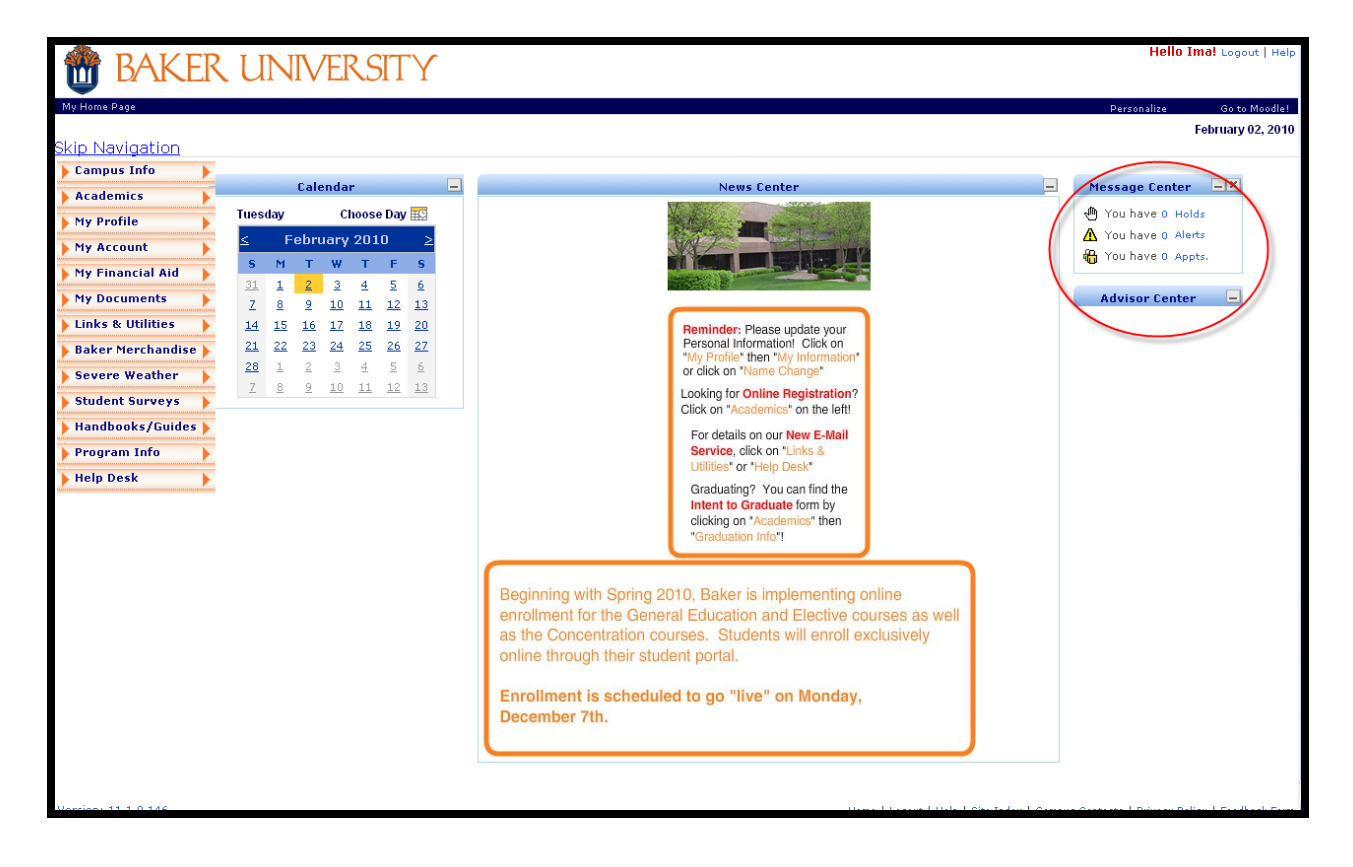

#### 

To view an outstanding hold, alert, or appointment, click on the name of the item you wish to view.

| Message Center 📃 🗕 🗙      |
|---------------------------|
| 🖑 You have <u>O Holds</u> |
| 🚹 You have 0 Alerts       |
| 磆 You have 0 Appts.       |
|                           |
| Advisor Center 📃          |
|                           |
|                           |

The message will be displayed.

| Skip Navigation         Campus Info         Academics         My Calendar         Change Bassword         My Calendar         Change Bassword         My Message Center         Important Alerts, Holds and Appointments are shown below. Please follow instructions carefully to resolve.         Alerts & Holds         My Casses         My Casses         My Documents         External Links         My Casses         Advisors                                                                                                    |                |                         |
|----------------------------------------------------------------------------------------------------|----------------|-------------------------|
| Wy Profile         My Calendar         Change Password         My Message Center         My Information         My Account         My Classes         My Resolve your holds immediately. Holds may prevent you from registering for courses, receiving financial aid or receiving your graded in the select and acknowledge your alerts now. An alert will remain current until you have clicked on the Acknowledge Alert button.         There are no outstanding alerts on file. To view previously acknowledged alerts, click on "View My Previous Alerts"         Advisors                                                                                                    |                |                         |
| My Information<br>My Information<br>My Account<br>My Classes<br>My Documents<br>External Links<br>My Documents<br>A lerts<br>A lerts<br>A lerts<br>A lerts<br>A lerts<br>A lerts<br>My Documents<br>A lerts<br>A lerts<br>My Documents<br>A lerts<br>A lerts<br>A lerts<br>My Documents<br>A lerts<br>A lerts<br>A lerts<br>My Documents<br>A lerts<br>My Documents<br>A lerts<br>My Documents<br>My Documents<br>A lerts<br>My Documents<br>My Documents |                |                         |
| <ul> <li>My Account</li> <li>My Classes</li> <li>My Classes</li> <li>My Documents</li> <li>External Links</li> <li>Faxternal Links</li> <li>You currently have no outstanding Holds!</li> <li>Please select and acknowledge your alerts now. An alert will remain current until you have clicked on the Acknowledge Alert button.</li> <li>There are no outstanding alerts on file. To view previously acknowledge alerts, click on "View My Previous Alerts"</li> <li>Advisors</li> </ul>                                                                                                    | ades and trans | scripts.                |
| <ul> <li>My Classes</li> <li>My Documents</li> <li>Please select and acknowledge your alerts now. An alert will remain current until you have clicked on the Acknowledge Alert button.</li> <li>There are no outstanding alerts on file. To view previously acknowledged alerts, click on "View My Previous Alerts"</li> <li>Advisors</li> </ul>                                                                                                    |                |                         |
| My Documents     Please select and acknowledge your alerts now. An alert will remain current until you have clicked on the Acknowledge Alert button     There are no outstanding alerts on file. To view previously acknowledged alerts, click on "View My Previous Alerts"     Advisors                                                                                                    | Vie            | ew My Previous Alerts > |
| External Links     There are no outstanding alerts on file. To view previously acknowledged alerts, click on "View My Previous Alerts"     Advisors                                                                                                    | on.            |                         |
| Advisors                                                                                                    | s" above.      |                         |
|                                                                                                    |                |                         |
| Type Name Phone                                                                                                    | Ext            | Contact                 |
| * Financial Aid Advisors *                                                                                                    | $\mathbb{X}$   | Email                   |

## **Downloading Anti-Virus Software**

Baker University allows students to download Symantec AntiVirus free of charge through <u>My</u> <u>Baker Portal.</u>

Your computer is subject to virus attack whether you are surfing the Internet or getting information from floppy disks, CDs, or a network. E-mail attachments are particularly vulnerable.

Symantec AntiVirus is one of the most popular and effective anti-virus programs on the market. This product offers the security of automatic protection against viruses, malicious ActiveX controls and Java applets, and other dangerous code. This program also offers automatic updating of new anti-virus definitions.

To download Symantec AntiVirus, go to the Student Portal Homepage and click Links & Utilities to reveal the drop down menu. Click Symantec Anti-Virus to start the download process.

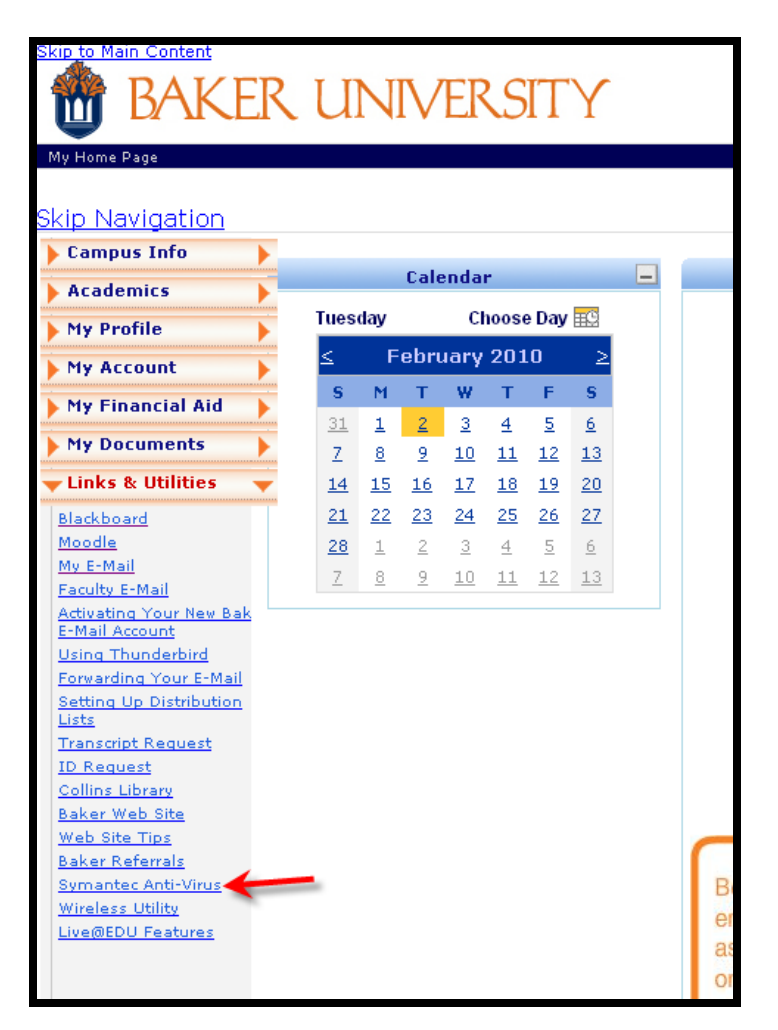

To begin the download click on **Click Here**.

| Skip to Main Content<br>BAKE                        | R UNIVERSITY                                 | (                                                                                              |
|-----------------------------------------------------|----------------------------------------------|------------------------------------------------------------------------------------------------|
| Skip Navigation                                     |                                              |                                                                                                |
| Campus Info Academics My Profile                    | <b>1</b>                                     |                                                                                                |
| My Account                                          | NOTE: Adobe Acrobat Reader is requir<br>now. | red to view your online PDF documents. You can download the most recent version of the free so |
| My Documents                                        | Symantec Anti-Virus<br>Click Here            | This will install Symantec Anti-Virus software on your Baker-provided laptop.                  |
| <u>Moodle</u><br><u>My E-Mail</u><br>Faculty E-Mail |                                              |                                                                                                |

You may need to enter your username and password if prompted to access the Symantec AntiVirus download page.

Choose which operating system size you are using by clicking on **Click Here** under the corresponding size.

If you are not certain which system you are using contact the <u>Baker University Technology Help</u> <u>Desk</u> by email or by calling 785-594-4544.

| BAKER<br>UNIVERSITY<br>Own Confidence                                                                                                    |                                                                                                    |
|----------------------------------------------------------------------------------------------------|----------------------------------------------------------------------------------------------------|
| Symantec Anti-Virus<br>Click <u>here</u> if you are using a <b>64-bit</b> operating system.<br>Click <u>here</u> if you are using a <b>32-bit</b> operating system.<br>If you are unsure what operating system you use, contact the <u>Help Desk</u> . | Baker University<br>KC Metro Campus<br>8001 College Bkd.<br>Suite 100<br>Overland Park, KS 66210<br>Contact Us (913)491-4432<br><u>www.bakerU.edu</u> |

In order to download Symantec AntiVirus, you must use Internet Explorer version 4.0 or higher. You can download the most current version of Internet Explorer for free at the <u>Windows Internet</u> <u>Explorer</u> website.

If you need assistance downloading Internet Explorer, contact the <u>Baker University Technology</u> <u>Help Desk</u> by email or by calling 785-594-4544. A pop-up window will appear. Click Save File.

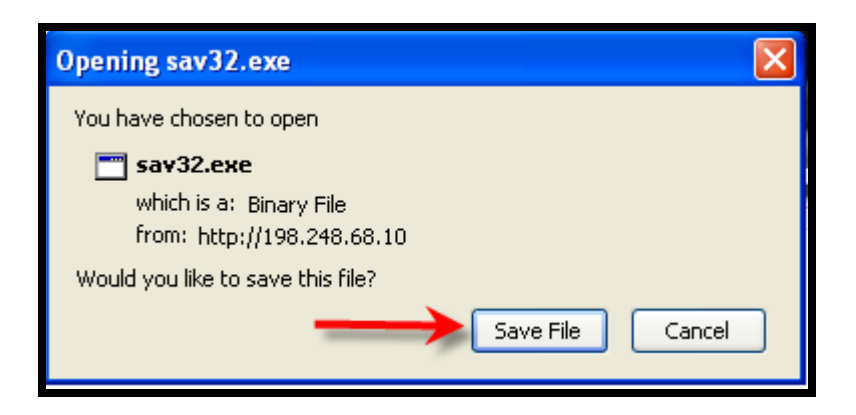

Choose where on your computer you will like to save the file (the desktop may be the easiest location to access).

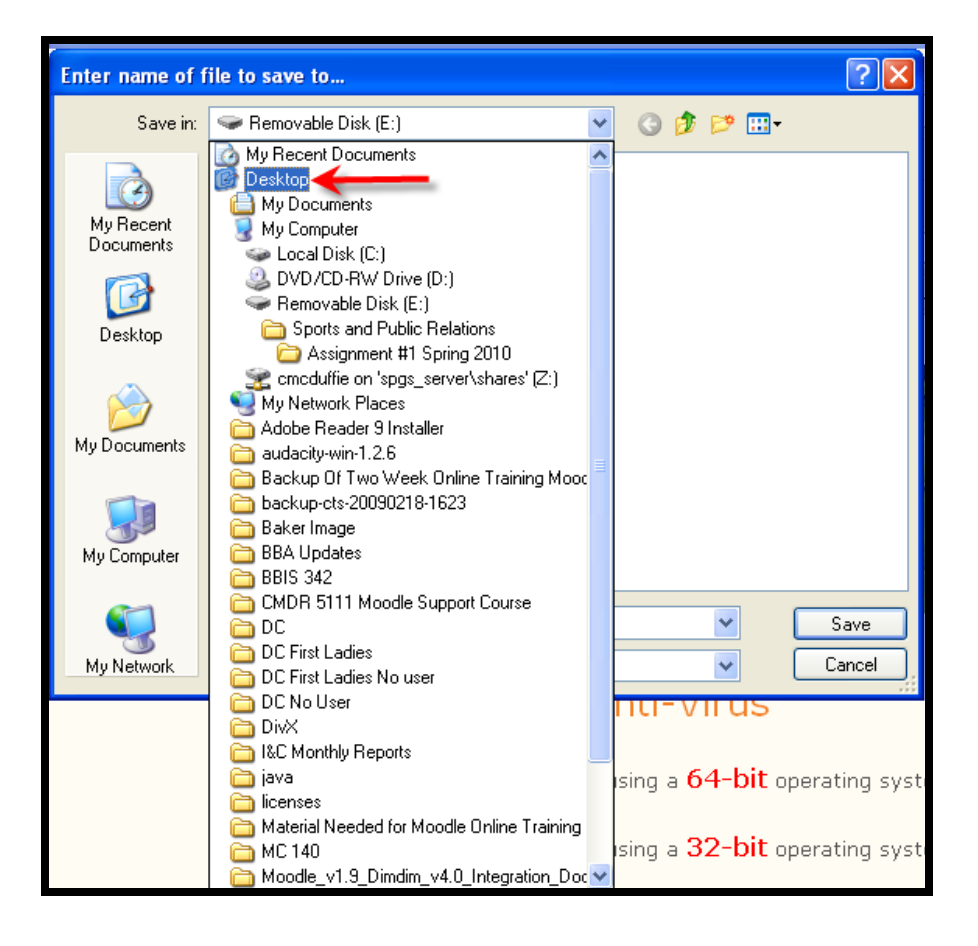

#### 

After you've chosen the location check to make sure in the **File name:** section the name of the file appears. Then click **Save**.

| Enter name of          | file to save to                                              | ? 🛛                                                                      |
|------------------------|--------------------------------------------------------------|--------------------------------------------------------------------------|
| Save in:               | Desktop 👻                                                    | 3 🖄 📂 🛄 •                                                                |
| My Recent<br>Documents | CMV Documents<br>MV Computer<br>MV Network Places            | Skype<br>Snaglt 8<br>Adobe Reader 9 Installer<br>audacity-win-1.2.6      |
| Desktop                | CamStudio Spipital Voice Editor 3 FilpShare Camada Dacktan   | Backup Of Two Week Online Tra<br>backup-cts-20090218-1623<br>Baker Image |
| My Documents           | Google Desktop     Tunes     Mozilla Firefox     Picasa 3    | BBIS 342<br>CMDR 5111 Moodle Support Co<br>DC<br>DC First Ladies         |
| My Computer            | QuickTime Player RealPlayer SP Second Life                   | DC First Ladies No user<br>DC No User                                    |
| My Network             | File name:     sav32.exe       Save as type:     Binary File | Save<br>Cancel                                                           |

Next, locate the file where you saved it. Double click on the file and choose **Run** when prompted.

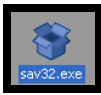

| Open File - Security Warning |                                                     |                                                                                                    |  |  |  |  |
|------------------------------|-----------------------------------------------------|----------------------------------------------------------------------------------------------------|--|--|--|--|
| The pu<br>run thi            | ublisher cou<br>s software?                         | ld not be verified. Are you sure you want to                                                                                                    |  |  |  |  |
|                              | Name:                                               | sav32.exe                                                                                                    |  |  |  |  |
|                              | Publisher:                                          | Unknown Publisher                                                                                                    |  |  |  |  |
|                              | Type:                                               | Application                                                                                                    |  |  |  |  |
|                              | From:                                               | C:\Documents and Settings\cmcduffie\Desktop                                                                                                    |  |  |  |  |
|                              |                                                     | Run Cancel                                                                                                    |  |  |  |  |
| 🗹 Alwa                       | ays ask before                                      | opening this file                                                                                                    |  |  |  |  |
| 8                            | This file doe<br>publisher, Y<br><u>How can I c</u> | s not have a valid digital signature that verifies its<br>'ou should only run software from publishers you trust.<br>lecide what software to run? |  |  |  |  |

#### 1

Your web browser may require you to give the site permission to install the software. Make sure you configure your web browser to install the add-on. If your download does not automatically start, click on the message at the top of the screen and click **Install ActiveX Control**.

Follow the prompts to complete the download.

# **Accessing Unofficial Transcripts**

You can view a copy of your unofficial transcript or you can request a copy of your official transcript through <u>My Baker Portal</u>.

To view your transcripts, go to the Student Portal Homepage and click on **Academics** to reveal the drop down menu, and then click **Transcript**.

| Skip to Main Content<br>BAKE                                                               | r u                         | N              | $\mathbb{N}$        | ER                                 | S                           | IT             | Y                                  |
|--------------------------------------------------------------------------------------------|-----------------------------|----------------|---------------------|------------------------------------|-----------------------------|----------------|------------------------------------|
| Skip Navigation Campus Info                                                                |                             |                | Cale                | enda                               | r                           |                |                                    |
| Online Registration                                                                        | Tues                        | day<br>_       | - 1                 | Cl                                 | 10056                       | e Day          | ≣©                                 |
| Transcript<br>Your Class Schedule                                                          | ≤<br>S                      | M              | ebri<br>T           | w                                  | 201<br>T                    | F              | ≥<br>S                             |
| <u>GPA Calculator</u><br><u>My Grades</u><br><u>Student Catalog and</u><br><u>Handbook</u> | <u>31</u><br>Z<br><u>14</u> | 1<br>8<br>15   | 2<br>9<br><u>16</u> | <u>3</u><br><u>10</u><br><u>17</u> | 4<br><u>11</u><br><u>18</u> | 5<br>12<br>19  | <u>6</u><br><u>13</u><br><u>20</u> |
| <u>Graduation Info</u><br><u>Math Assistance</u>                                           | 21<br>28                    | <u>22</u><br>1 | <u>23</u><br>2      | <u>24</u><br>3                     | <u>25</u><br>4              | <u>26</u><br>5 | <u>27</u><br><u>6</u>              |
| Writing Assessment<br>MLA Style Guide                                                      | Z                           | <u>8</u>       | 9                   | <u>10</u>                          | <u>11</u>                   | <u>12</u>      | <u>13</u>                          |
| <u>Validating Online</u><br><u>Resources</u><br><u>Research Resources</u>                  |                             |                |                     |                                    |                             |                |                                    |

To view, save, or print a copy of your unofficial transcripts, click on **Unofficial Transcript** and follow the prompts to download a copy of your unofficial transcript.

To request a copy of your official transcript, click on **Official Transcript** and fill out the Transcript Request Form.

| BAKER UNIVERSITY                                                                                                    |                                                                                                 |  |  |  |  |  |  |  |
|----------------------------------------------------------------------------------------------------|-------------------------------------------------------------------------------------------------|--|--|--|--|--|--|--|
| Skip Navigation<br><u>Campus Info</u><br>Academics                                                                                                    | Degree Progress Audit                                                                           |  |  |  |  |  |  |  |
| Online Registration<br>View Attendance<br>Transcript<br>Your Class Schedule<br>GPA Calculator<br>My Grades<br>Student Catalog and<br>Handbook<br>Graduation Info<br>Math Assistance<br>Writing Assistance<br>Writing Assistance<br>Writing Assistance<br>Writing Assessment<br>MLA Style Guide<br>Validating Online<br>Resources<br>Research Resources | You may view a copy of you Unofficial Transcriptor request a copy of your Official Transcriptor |  |  |  |  |  |  |  |

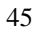

### **Accessing 1098 Tuition Statements**

<u>My Baker Portal</u> allows you to access your 1098 Tuition Statements, which detail tuition and related fees during each tax year.

To access your Tuition Statement, go to the Student Portal Homepage, click on **My Account** to reveal the drop down menu, and then click **View 1098T**.

|                       | . Ul      | N         | IV        | ER         | ٢S        | IT          | Y          |   |  |
|-----------------------|-----------|-----------|-----------|------------|-----------|-------------|------------|---|--|
| Skip Navigation       |           |           |           |            |           |             |            |   |  |
| Academics             |           |           | Cale      | enda       | r         |             |            | - |  |
| My Profile            | Tues      | day       |           | CI         | 10050     | e Day       | ≣Ç         |   |  |
| - My Account          | <         | F         | ebru      | Jary       | 201       | .0          | ≥          |   |  |
| Student Account Logic | S         | м         | т         | w          | т         | F           | s          |   |  |
| View 1098T            | 31        | 1         | 2         | 3          | 4         | 5           | <u>6</u>   |   |  |
|                       | Z         | <u>8</u>  | 9         | <u>10</u>  | <u>11</u> | <u>12</u>   | <u>13</u>  |   |  |
| Mu Einensiel Aid      | <u>14</u> | <u>15</u> | <u>16</u> | 17         | <u>18</u> | <u>19</u>   | <u>20</u>  |   |  |
|                       | 21        | 22        | 23        | 24         | 25        | 26          | <u>27</u>  |   |  |
| My Documents          | 7         | ±<br>8    | ≤<br>q    | <br>10     | 또<br>11   | 고<br>12     | _<br>13    |   |  |
| Links & Utilities     | <u>-</u>  | 2         | ~         | <u> 10</u> | <u>++</u> | <u> 4 6</u> | <u> 10</u> |   |  |
| 🕨 Baker Merchandise 🕨 |           |           |           |            |           |             |            |   |  |
| Severe Weather        |           |           |           |            |           |             |            |   |  |
| 🕨 Student Surveys 🛛 🕨 |           |           |           |            |           |             |            |   |  |
| ▶ Handbooks/Guides ▶  |           |           |           |            |           |             |            |   |  |
| Program Info          |           |           |           |            |           |             |            |   |  |
| Help Desk             |           |           |           |            |           |             |            |   |  |

To view or print your 1098T form, click the appropriate link.

| Skip to Main Content<br>BAKE | R UNIVERSITY                                                                                 |
|------------------------------|----------------------------------------------------------------------------------------------|
| int nome i bye               |                                                                                              |
|                              |                                                                                              |
| Skip Navigation              |                                                                                              |
| Campus Info                  |                                                                                              |
|                              | View 1098T Popup                                                                             |
| Academics                    | view 100011 opup                                                                             |
| My Profile                   |                                                                                              |
| ▼ My Account                 | Use this page to view, then print your 1098T IRS forms. Click a 1098T form below to view it. |
| View 1098T                   |                                                                                              |
|                              | Tax year 2007 : Overland Park- Baker University                                              |
|                              |                                                                                              |
|                              |                                                                                              |
| h Mu Classes                 |                                                                                              |
| Phy Classes                  |                                                                                              |
| My Documents                 |                                                                                              |
| External Links               |                                                                                              |
|                              |                                                                                              |
|                              |                                                                                              |
|                              |                                                                                              |
|                              |                                                                                              |

A window containing your 1098T form will pop up, allowing you to view or print your form.

| FILER'S name, street address, city, state, ZIP code, and teleonone number |                                                       | T Payments received for<br>qualified tuttion and<br>related expenses     S     Z Amounts billed for<br>qualified tuttion and<br>related expenses     S | CMB No. 1545-1574<br>- 2007<br>Form 1098-T                                                                           | Tuition<br>Statement         |
|---------------------------------------------------------------------------|-------------------------------------------------------|----------------------------------------------------------------------------------------------------|----------------------------------------------------------------------------------------------------|------------------------------|
| FILER'S federal identification no.                                        | STUDENT'S social security number                      | 3 If this box is checked, your educational institution<br>has changed its reporting method for 2007                                                    |                                                                                                    | Copy B<br>For Student        |
| STUDENT'S name                                                            |                                                       | <ul> <li>4 Adjustments made for a<br/>prior year</li> <li>\$</li> </ul>                                                                                | 5 Scholarships or grant<br>\$                                                                                        | ts This is important         |
| Street address (including apt. no.)                                       |                                                       | <ol> <li>Adjustments to<br/>scholarships or grants<br/>for a prior year</li> </ol>                                                                     | Adjustments to scholarships or grants for a prior year 7 Checked if the amount in box 1 or 2 includes amounts for an |                              |
| City, state, and ZIP code                                                 |                                                       | academic period     beginning January -     March 2008                                                                                                 |                                                                                                    | Internal Revenue<br>Service. |
| Service Provider/Acct. Nc.<br>(see instr.)                                | 8 Checked if at least<br>hait-time student            | 9 Checked If a<br>graduate student                                                                                                    | 10 Ins. contract relimb./                                                                                            | refund                       |
| Form 1098-T                                                               | Department of the Treasury - Internal Revenue Service |                                                                                                    |                                                                                                    |                              |

47